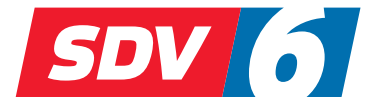

## FULL DC INVERTER SYSTEMS INSTALLATIONS UND BEDIENUNGSANLEITUNG

SWC-63

### KOMMERZIELLE KLIMAANLAGEN SDV6

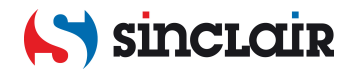

- Dieses Handbuch bietet eine detaillierte Beschreibung der Vorsichtsmaßnahmen, die während des Betriebs berücksichtigt werden müssen.
- Lesen Sie dieses Handbuch genau durch, bevor Sie das Gerät nutzen, um die korrekte Bedienung der kabelgebundenen Fernbedienung sicherzustellen.
- Für die zukünftige Verwendung dieses Handbuch nach dem Lesen sorgfältig aufbewahren.

# INHALT

| 1/ | ALLGEMEINE | SICHERHEITSVORKEHRUNGEN |
|----|------------|-------------------------|
|----|------------|-------------------------|

| •    | 1.1 Über die Dokumentation | 01 |
|------|----------------------------|----|
| •    | 1.2 Für den Nutzer         | 02 |
| 2 B  | ASISPARAMETER              | 04 |
| 3 71 | UBEHÖRLISTE                | ∩4 |

### **4 BETRIEBSANLEITUNG**

| • | 4.1 Erläuterung des Bedienfelds  | .05  |
|---|----------------------------------|------|
| • | 4.2 Grundlegende Funktionsweise  | 06   |
| • | 4.3 Modus                        | . 08 |
| • | 4.4 Gebläsedrehzahl              | . 09 |
| • | 4.5 Schwenken                    | . 10 |
| • | 4.6 Timer                        | . 12 |
| • | 4.7 Selbstreinigung              | . 16 |
| • | 4.8 ETA-Funktion                 | . 17 |
| • | 4.9 Überwachung der Luftqualität | . 18 |
| • | 4.10 Funktionseinstellungen      | 19   |
|   |                                  |      |

### 5 WEITERE FUNKTIONEN UND EINSTELLUNGEN....23

|   | • 5.1 App-Steuerung                                          | .23 |
|---|--------------------------------------------------------------|-----|
|   | 5.2 Abwesenheitsmodus                                        | .28 |
|   | 5.3 ECO-Einstellung durch Anwesenheitssensor                 | .29 |
|   | 5.4 Leises IDU                                               | .30 |
|   | 5.5 Temperatureinheitseinstellung                            | .31 |
|   | 5.6 Raumtemperatur-Anzeige                                   | .32 |
|   | 5.7 IDU-Beleuchtung                                          | .33 |
|   | 5.8 Hintergrundbeleuchtungs-Zeit                             | .34 |
|   | • 5.9 Helligkeit der Hintergrundbeleuchtung                  | .34 |
|   | 5.10 Temperatureinstellung im Auto-Modus                     | .35 |
|   | 5.11 Tastensperre                                            | .36 |
|   | 5.12 Sommerzeit                                              | .37 |
|   | 5.13 Einstellung von Datum und Uhrzeit                       | .38 |
|   | • 5.14 Sprache                                               | .40 |
|   | 5.15 Eins-zu-Mehrere                                         | .41 |
|   | 5.16 Störungsmeldung                                         | .43 |
| 6 | FAQ                                                          | .44 |
| 7 | INSTALLATION                                                 |     |
|   | 7.1 Installationshinweise                                    | .47 |
|   | 7.2 Installationsverfahren                                   | .48 |
| 8 | TECHNISCHE EINSTELLUNGEN                                     | 56  |
| - | 8 1 Parametereinstellungen der kabelgebundenen Fernbedienung | 56  |
|   | <ul> <li>8 2 Menü Technik</li> </ul>                         | 57  |
|   | 8.3 Konfiguration der kabelgebundenen Fernbedienung          | 58  |
|   | 8 4 IDU-Finstellungen                                        | 59  |
|   | 8.5 ODU-Finstellungen                                        | 68  |
|   | 8.6 Abfrage von Systembetriebsstatus                         | .68 |
|   |                                                              |     |

### 1 ALLGEMEINE SICHERHEITSVORKEHRUNGEN

### 1.1 Über die Dokumentation

- Die Originaldokumentation ist in Englisch verfasst. Alle anderen Sprachen sind Übersetzungen.
- Die Vorsichtsmaßnahmen, die in diesem Dokument aufgeführt sind beinhalten sehr wichtige Themen, befolgen Sie sie bitte genau.
- Alle in der Installationsanleitung beschriebenen Tätigkeiten müssen von einem autorisierten Installateur durchgeführt werden.
- 1.1.1 Bedeutung der Warnhinweise und Symbole

# GEFAHR Zeigt eine Situation an, die zum Tod oder schwere Verletzungen führt. GEFAHR: GEFAHR EINES STROMSCHLAGES Zeigt eine Situation an, die zu einem Stromschlag führen könnte. GEFAHR: VERBRENNUNGSGEFAHR Zeigt eine Situation an, dass zu einer Verbrennung führen kann, aufgrund der extrem heißen oder tiefen Temperaturen. MARNUNG Zeigt eine Situation an, die zum Tod oder schwere Verletzungen

Zeigt eine Situation an, die zum Tod oder schwere Verletzungen führen könnte.

# CORSICHT Zeigt eine Situation an, die zu geringen Beschädigungen oder Verletzungen führen könnte. Punweis Zeigt eine Situation an, die zur Beschädigung der Geräte oder anderer Gegenstände führen könnte. InFORMATIONEN Zeigt nützliche Hinweise oder zusätzliche Informationen an.

### 1.2 Für den Nutzer

- Falls Sie noch nicht sicher sind, wie das Gerät zu bedienen ist, kontaktieren Sie Ihren Installateur.
- Das Gerät ist nicht für den Gebrauch durch Personen, einschließlich Kindern, mit eingeschränkter körperlicher, sensorischer oder geistiger Leistungsfähigkeit oder mangelnder Erfahrung und Kenntnis bestimmt, es sei denn, sie werden von einer für ihre Sicherheit verantwortlichen Person beaufsichtigt oder erhalten Anweisungen zur Bedienung des Gerätes. Kinder müssen überwacht werden, um sicher zu sein, dass sie nicht mit dem Gerät spielen.

### 

Das Gerät NIEMALS abspülen. Denn dies kann zu Stromschläge oder Bränden führen.

### 

- KEINE Gegenstände oder Geräte auf das Gerät stellen.
- Setzen, klettern oder stehen Sie NICHT auf dem Gerät.
- Die Geräte sind mit dem folgenden Symbol gekennzeichnet:

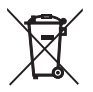

Dies bedeutet, dass elektrische und elektronische Produkte nicht mit dem allgemeinen Haushaltsabfall vermischt werden können. Demontieren Sie das System NIE selbst: das Demontieren des Systems, die Handhabung des Kühlmittels, des Öls und der anderen Bestandteilen müssen von einem autorisierten Installateur entsprechend den geltenden Vorschriften gehandhabt werden. Die Geräte müssen für die Wiederverwendung, das Recycling und die Verwertung einer autorisierten Aufbereitungsanlage zugeführt werden. Durch eine ordnungsgemäße Entsorgung wird sichergestellt, dass das Produkt entsprechend entsorgt wird und mögliche negative Konsequenzen für die Umwelt und die Gesundheit verhindert werden. Für mehr Informationen kontaktieren Sie Ihren Installateur oder die lokalen Behörden.

### **2 BASISPARAMETER**

| Elemente         | Beschreibung                |
|------------------|-----------------------------|
| Nennspannung     | DC 18 V                     |
| Kabelquerschnitt | RVVP-0,5 mm <sup>2</sup> ×2 |
| Betriebsumgebung | -5 °C – 43 °C               |
| Feuchtigkeit     | ≤ RH90 %                    |

### **3 ZUBEHÖRLISTE**

| Nr. | Name                                               | Menge |
|-----|----------------------------------------------------|-------|
| 1   | Kabelgebundene Fernbedienung                       | 1     |
| 2   | Kreuzschlitzschraube M4×25                         | 2     |
| 3   | Installations- und Bedienungsanleitung             | 1     |
| 4   | Kunststoffhaltestange                              | 2     |
| 5   | Untere Abdeckung der kabelgebundenen Fernbedienung | 1     |
| 6   | Rundkopfschrauben ST4×20                           | 4     |
| 7   | Kunststoff-Dübel                                   | 4     |

### **4 BETRIEBSANLEITUNG**

### 4.1 Erläuterung des Bedienfelds

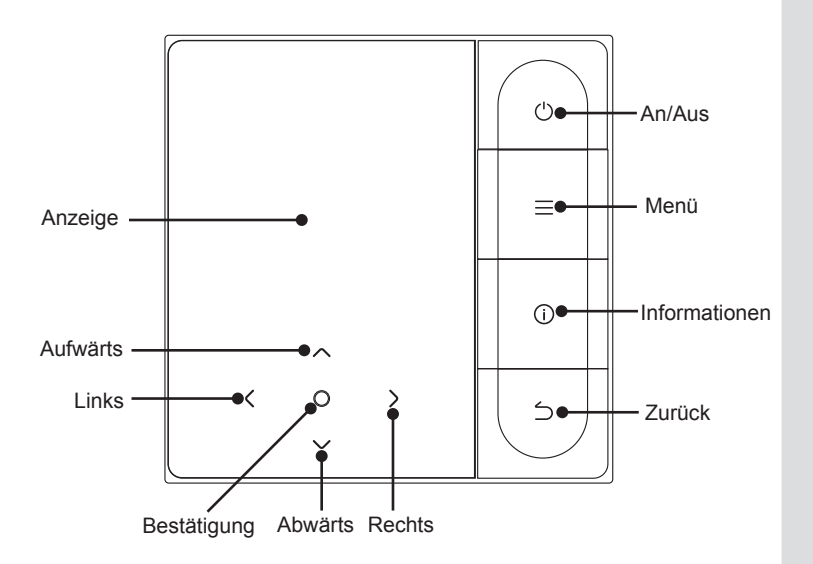

### 4.2 Grundlegende Funktionsweise

| 1. An/Aus             | Drücken Sie "An/Aus". Die Benutzeroberfläche/Bedienungstaste leuchtet auf<br>und das Gerät startet. Bei der Eins-zu-Mehrere-Einzelsteuerung wird der<br>Bildschirm nicht abgeschaltet, wenn die Ausschalt-Taste gedrückt wird.<br>Drücken Sie erneut "An/Aus". Die Bildschirm-/Bedienungstaste wird<br>ausgeschaltet und das Gerät schaltet sich ab. |
|-----------------------|----------------------------------------------------------------------------------------------------|
| 2. Menü               | "Menu" drücken, um den Menü-Auswahlbildschirm aufzurufen.                                                                                                    |
| 3. Zurück             | Drücken Sie "Zurück", um zum vorherigen Menü zurückzukehren                                                                                                    |
| 4. Links/Rechts-Taste | Drücken Sie " $\leq$ " " > ", um die Gebläsedrehzahl einzustellen.                                                                                                    |
| 5. Auf-/abwärts       | " $\vee$ " " $\wedge$ " drücken, um die Temperatur und die Luftfeuchtigkeit einzustellen.                                                                                                    |
| 6. Bestätigung        | "O" drücken, um den Bildschirm aufzuwecken.                                                                                                    |

7. Informationen Drücken Sie "Informationen", um Fehlercodes anzuzeigen.

| <b>26</b> .5°          | Temperaturanzeige einstellen | £                                  | Innen-Temp.            |
|------------------------|------------------------------|------------------------------------|------------------------|
| (€,2h)                 | Timer aus                    | ( <b>\</b> <sub><b>⊮</b></sub> 2h) | Timer AN               |
|                        | Kühlen                       | -ờ́-                               | Heizen                 |
| (A)                    | Auto                         | ()≊                                | Trocknen               |
| ൎൟ                     | Sekundär                     | 町                                  | Filterblockade         |
| £                      | Gebläse                      | $\bowtie$                          | ETA-Funktion           |
| $\widehat{\mathbf{x}}$ | WLAN                         | L→                                 | Auswärts               |
| R                      | Vertikales Schwenken         | 틨                                  | Horizontales Schwenken |

| 0    | Sterilisierung       | Ľ              | Schlafen                           |
|------|----------------------|----------------|------------------------------------|
| ₩    | Zusatzheizung        | ಯ              | ECO                                |
| (3D) | 3D-Umluft            | 1              | Komfortabel                        |
| Ŕ    | Auf Personen richten | ۶<br>۳         | Personen vermeiden                 |
| ø    | Leises IDU           | ¢              | Reserve läuft                      |
| i    | Fehlermeldung        | <del>C</del> , | Tastensperre                       |
| 5    | Zeitplan             | Ð              | Sperrmodus                         |
| ***  | Schnelles Kühlen     | ۲              | Schnelles Heizen                   |
|      | Überwachu            | ng der Lu      | ıftqualität: gut, mittel, schlecht |

### 4.3 Modus

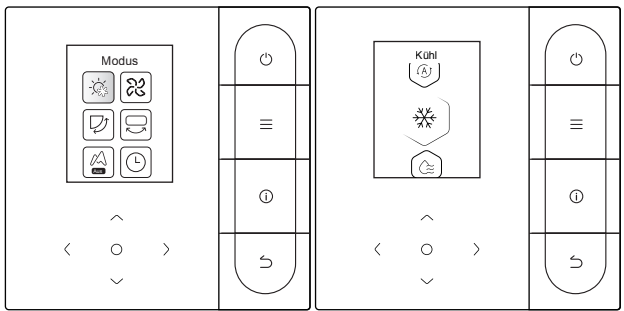

Den Modus im Menü auswählen und zur Bestätigung " $\bigcirc$ " drücken. Nach dem Aufrufen des Modus " $\lor$ " oder " $\land$ " drücken, um den Betriebsmodus auszuwählen, und zur Bestätigung " $\bigcirc$ " drücken. Zum Verlassen auch "Zurück" drücken.

Modus-Konflikt:

- Wenn das System einen Modus-Konflikt feststellt, erscheint auf dem Hauptbildschirm der kabelgebundenen Fernbedienung eine Meldung, die anzeigt, dass keine Heiz- oder Kühloption verfügbar ist.
- Alle IDUs im selben Klimasystem können nur im selben Modus arbeiten, z.B. Kühlen, Heizen oder andere. Ein Konflikt tritt auf, wenn die IDUs in unterschiedlichen Modi arbeiten. Stellen Sie daher sicher, dass die Betriebsmodi aller IDUs identisch sind.

### 4.4 Gebläsedrehzahl

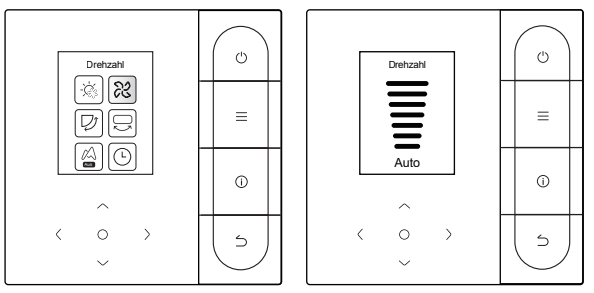

Wählen Sie die Gebläsedrehzahl im Menü und drücken Sie zur Bestätigung "O". Nach dem Aufrufen der Benutzeroberfläche für die Gebläsedrehzahl "V" oder "A" drücken, um die Drehzahl auszuwählen, oder "Zurück" drücken, um zum Menü zurückzukehren.

### 

- Je nach IDU-Modell werden 3 oder 7 Drehzahlstufen unterstützt.
- Wenn die Effizienz gewährleistet ist, kann das Klimagerät die Gebläsedrehzahl in Abhängigkeit der Innentemperatur anpassen, was zu einer Differenz zwischen der Echtzeit-Gebläsedrehzahl und der eingestellten Drehzahl führt oder das Gebläse zum Stillstand bringen kann. Das ist normal.
- Nach dem Einstellen der Gebläsedrehzahl dauert es eine Weile, bis das Klimagerät reagiert. Es ist normal, wenn das Klimagerät nicht sofort auf die Einstellung reagiert.

### 4.5 Schwenken

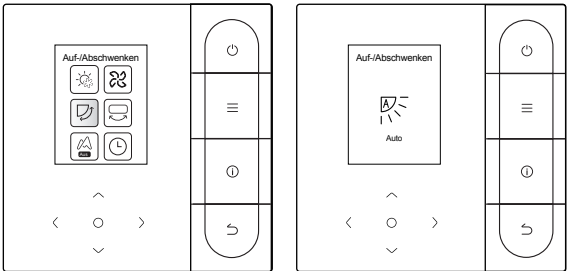

Im Menü die Funktion "Auf/Abschwenken" oder

"Links/Rechts-Schwenken" wählen und zur Bestätigung " O " drücken. Nach dem Aufrufen der Benutzeroberfläche für das Schwenken " V ", " ^ ", " < " oder " > " drücken, um den Schwenkwinkel anzupassen, oder "Zurück" drücken, um zum Menü zurückzukehren.

### 

- Einige IDUs unterstützen die Schwenk-Funktion nicht.
- Wenn das Gerät ausgeschaltet ist, schließt die kabelgebundene Fernbedienung automatisch die Lamellen des Luftauslasses.

### Unabhängiges Schwenken

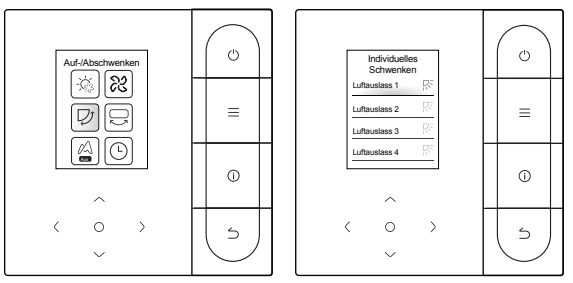

Wählen Sie im Menü die Funktion "Auf/Abschwenken" und drücken Sie zur Bestätigung " $\bigcirc$ ". Nach dem Aufrufen der Benutzeroberfläche Schwenken " $\lor$ " oder " $\land$ " drücken, um den zu steuernden Luftauslass auszuwählen, oder " $\bigcirc$ " drücken, um den Schwenkwinkel einzustellen.

### 

 Unabhängiges Schwenken gilt nur f
ür IDUs mit einer unabhängigen Schwenkvorrichtung.

### 4.6 Timer

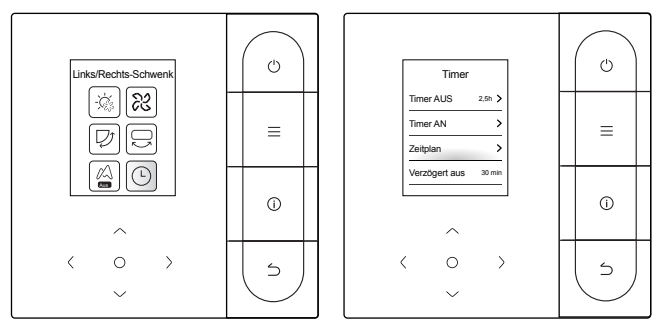

Wählen Sie die Timerfunktion im Menü und drücken Sie zur Bestätigung " $\bigcirc$ ". Nach dem Aufrufen der Timer-Benutzeroberfläche " $\lor$ " oder " $\land$ " drücken, um den entsprechenden Timer auszuwählen, und " $\bigcirc$ " drücken, um die Funktionseinstellung zu starten.

- 1. Timer AUS: Rufen Sie die Benutzeroberfläche für die zeitgesteuerte Abschaltung auf, drücken Sie " \" oder " \", um die Abschaltzeit einzustellen, drücken Sie " <" oder " >", um zwischen Minuten und Stunden umzuschalten, und drücken Sie " \" zur Bestätigung und kehren Sie dann zur Startseite zurück, um die Timerzeit anzuzeigen.
- 2. Timer AN: Rufen Sie die Benutzeroberfläche für die Einschaltzeit auf, drücken Sie "∨" oder "∧", um die Einschaltzeit einzustellen, drücken Sie "<" oder ">", um zwischen Minuten und Stunden umzuschalten, und drücken Sie" ⊂" zur Bestätigung und kehren Sie zur Startseite zurück, um die Einschaltzeit anzuzeigen.
- 3. Zeitplan: Rufen Sie die Benutzeroberfläche des Menü-Zeitplans auf. Es kann mehr als ein Zeitplan aktiviert werden. Wenn ein Zeitplan aktiviert ist, wird das Klimagerät zu bestimmten Zeiten ein- und ausgeschaltet. Die Parameter und Betriebszyklen aller Zeitpläne sind konfigurierbar.

### Menü-Zeitplan

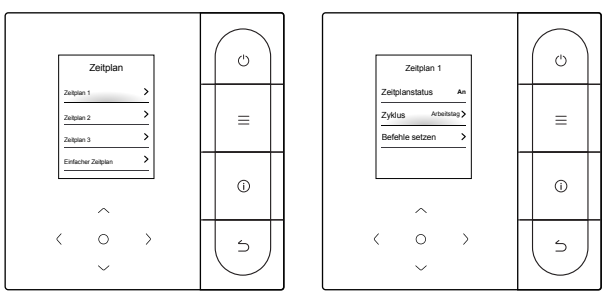

Zeitplan schließt drei normale Zeitpläne (erster, zweiter und dritter) und einen einfachen Zeitplan ein. Zeitpläne können ein-/ausgeschaltet werden, das Wiederholungsdatum und die Aktivierung des Zeitplans eingestellt werden. " v " oder " ^ " drücken, um das eingestellte Objekt zu wechseln, und " O " drücken, um die Einstellungen zu wechseln.

Urlaubseinstellung

Ein oder mehrere Tage können als Urlaubstag gewählt werden. Nach dem Einstellen eines Urlaubs- oder Feiertags wird das Klimagerät den normalen Zeitplan während des Urlaubstags nicht ausführen.

### Aktion einstellen

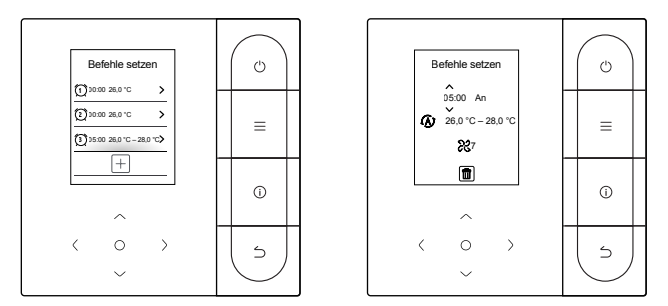

### (1) Einfacher Zeitplan

Es können bis zu fünf Aktionen eingestellt werden, von denen jeder die Uhrzeit und Informationen zum Ein- und Abschalten enthält. " < " oder " > " drücken, um das eingestellte Objekt zu wechseln, " \/ " und " \/ " drücken, um die Einstellungen zu wechseln. Nach der Einstellung " \)" oder "Zurück" drücken, um die Einstellungen zu speichern und zurückzukehren.

### (2) Zeitplan

Es können bis zu fünf Aktionen eingestellt werden, von denen jeder die Zeit, den Modus, die Gebläsedrehzahl und die Solltemperatur enthält. " < " oder " > " drücken, um das eingestellte Objekt zu wechseln, "  $\vee$ " und "  $\wedge$ " drücken, um die Einstellungen zu wechseln. Nach der Einstellung "  $\bigcirc$ " oder "Zurück" drücken, um die Einstellungen zu speichern und zurückzukehren.

### 

- Es sollte nicht mehr als eine Zeitplanaktion zur gleichen Zeit vorhanden sein. Andernfalls kann ein Konflikt auftreten.
- Die Datumseinstellung sollte vor der ersten Einstellung des Zeitplans abgeschlossen werden.
- Verzögert aus

Diese Funktion ist nur wirksam, wenn der Zeitplan aktiviert ist. Nach der Einstellung der verzögerten Abschaltung verzögert das Klimagerät seine Abschaltung entsprechend der eingestellten Verzögerung auf der Grundlage der ursprünglichen wöchentlichen Zeitplan-Ausschaltzeit.

### 

 Die verzögerte Abschaltung ist einmalig. Nach der Ausführung einer Abschaltverzögerung muss eine weitere Abschaltverzögerung eingestellt werden, um diese Funktion erneut auszuführen.

### 4.7 Selbstreinigung

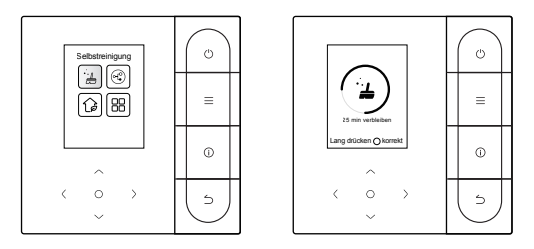

Wählen Sie im Menü die Selbstreinigungsfunktion.

Der Selbstreinigungsvorgang dauert etwa 50 Minuten und erfolgt in vier Schritten: Vorbehandlung 
Vereisung 
Trocknung

### 

- Der Timer kann beendet werden, indem "O" lang gedrückt wird, um die Selbstreinigung zu stoppen, oder indem "O" gedrückt wird, um sie direkt zu beenden.
- Einige Modelle verfügen nicht über eine Selbstreinigungsfunktion. Einzelheiten sind im Handbuch des IDU zu finden.
- Wenn die Selbstreinigung aktiviert ist, beginnen alle IDUs (die sich dasselbe ODU teilen) mit dem Selbstreinigungsvorgang.
- Während des Selbstreinigungsvorgangs kann das IDU k
  ühle oder heiße Luft ausblasen.

### 4.8 ETA-Funktion

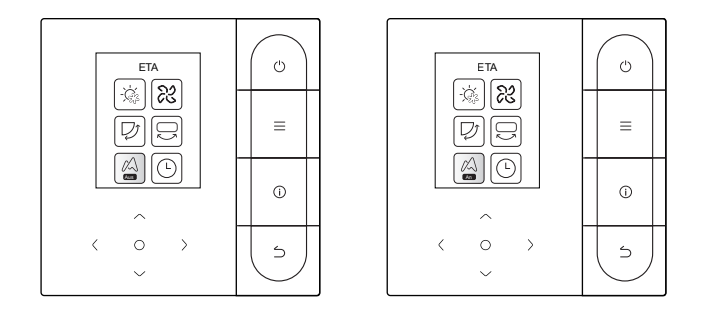

Wählen Sie im Menü die ETA-Funktion und drücken Sie " <sup>O</sup> ", um die ETA-Funktion zu aktivieren oder zu deaktivieren. Die ETA-Funktion ist eine Echtzeit-Energiesparfunktion.

### 4.9 Überwachung der Luftqualität (IAQ)

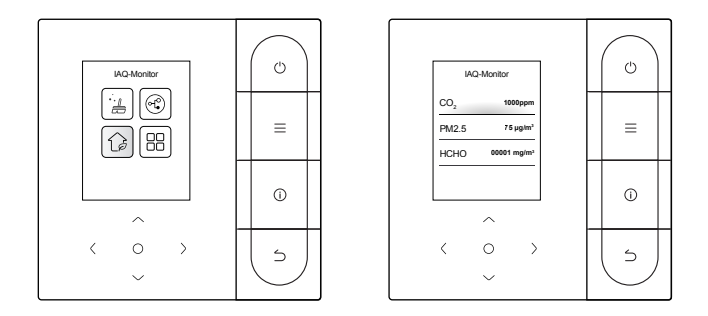

Wählen Sie im Menü die Funktion "IAQ (Überwachung der Luftqualität)" und überprüfen Sie die Echtzeit-Luftqualitätsanzeigen, wie AQI, PM2.5 und CO<sub>2</sub>.

Die Überwachung der Luftqualität in Innenräumen erfordert eine angemessene Konfiguration des IDU.

### 

### 4.10 Funktionseinstellungen

Wählen Sie die Funktionseinstellung im Menü und drücken Sie " \constant zur Bestätigung. Nach dem Aufrufen der Benutzeroberfläche Funktionseinstellungen " \constant of der " \cap " drücken, um die Funktion zu wechseln, und " \constant drücken, um die ausgewählte Funktion zu aktivieren.

Sterilisierung: Wenn die Sterilisierung aktiviert ist, wird auf der Startseite

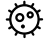

das Sterilisierungssymbol " 💇 " angezeigt.

### 

- Er funktioniert nur mit einem IDU, das mit einer Sterilisierfunktion ausgestattet ist.
- Das Sterilisiermodul stoppt, wenn die Schwenk-Funktion aktiviert wird, und nimmt den Betrieb erst wieder auf, wenn die Schwenk-Funktion deaktiviert wird.

Schlaf: Wenn der Schlafmodus aktiviert ist, wird auf der Startseite das

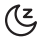

Schlaf-Symbol angezeigt. Die Schlaffunktion gilt nur für die Modi Kühlen und Heizen und ist für die Modi Automatik, Trocknen und Gebläse nicht verfügbar.

Wenn der Schlafmodus aktiviert ist, wird er nach dem manuellen Abschalten oder Umschalten des Modus aufgehoben. Diese Funktion muss wieder aktiviert werden.

Zusatzheizung: Der Zuheizer verfügt über vier Betriebsmodi:

Autom. Betrieb von Zuheizer, Zuheizer aktiviert, Zuheizer deaktiviert und getrennte Verwendung von Zuheizer.

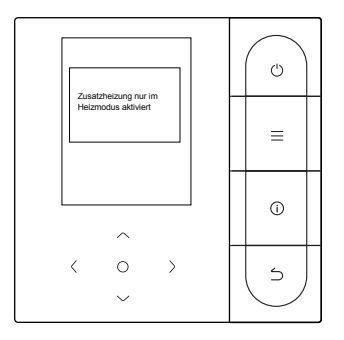

### 

- Autom. Betrieb von Zuheizer: Nach dem Einschalten bestimmt das Klimagerät anhand der Umgebungstemperatur im Heizmodus, ob der Zuheizer automatisch eingeschaltet werden soll. Zu diesem Zeitpunkt arbeitet das Klimagerät im Modus "Automatischer Betrieb von Zuheizer".
- Unabhängig genutzter Zuheizer: Der Zuheizer kann unabhängig verwendet werden, ohne den Verdichter zu starten. Dies gilt nur für bestimmte Sondermodelle.
- Der Zuheizer kann nur im Heizmodus gestartet werden. Der Zuheizer ist eine zusätzliche Heizkomponente für das Klimagerät, aber der Stromverbrauch steigt, wenn der Zuheizer den Betrieb startet.

Leistungsstarker Betrieb: Nach dem Aktivieren des leistungsstarken Betriebs beschleunigt das IDU das Kühlen/Heizen. Der leistungsstarke Betrieb ist nur im Kühl- oder Heizmodus möglich.

> Nach der Aktivierung des leistungsstarken Betriebs beträgt die maximale Betriebszeit des IDU 30 Minuten. Nachdem der leistungsstarke Betrieb deaktiviert wurde, wird das IDU wieder normal gesteuert.

> Der leistungsstarke Betrieb wird unterbrochen, wenn der Betriebsmodus oder die Gebläsedrehzahl geändert wird.

Intelligentes Bedienfeld: Mit der kabelgebundenen Fernbedienung kann der Luftdurchfluss des IDU auf "Komfort" oder "Aus" eingestellt werden. Wenn der Luftdurchfluss auf "Komfort" eingestellt ist, werden die Gebläsedrehzahl und der Schwenkwinkel des IDU automatisch auf ein relativ komfortables Niveau eingestellt.

Diese Funktion gilt nur für IDUs mit Luftdurchfluss-Einstellfunktion.

| Leist                | Einstellur                  | ng<br>r <sub>An</sub> |   | U          |  |
|----------------------|-----------------------------|-----------------------|---|------------|--|
| Intelli              | gentes<br>enfeld            | 1                     |   | =          |  |
| ODU<br>Einst<br>Temp | leise<br>ellung<br>-Einheit | Aus<br>°C             | _ | 0          |  |
|                      | ^                           |                       |   |            |  |
| <                    | 0                           | >                     |   | 5          |  |
|                      | $\sim$                      |                       |   | $\bigcirc$ |  |

### **5 WEITERE FUNKTIONEN UND EINSTELLUNGEN**

### 5.1 App-Steuerung

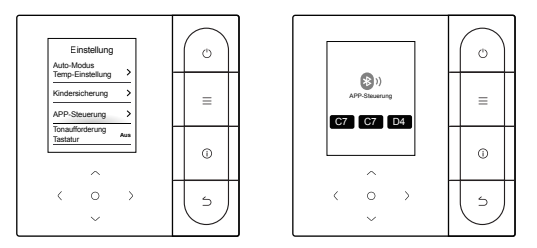

Wenn die intelligente Vernetzung über Smart Home aktiviert ist, können Sie Ihre intelligenten Geräte über eine App steuern.

### APP Richtlinien für die Vernetzung

### ILetComfort App herunterladen

Scannen Sie den QR-Code unten oder suchen Sie nach "iLetComfort" in Google Play (Android-Geräte) oder App Store (iOS-Geräte), um die App herunterzuladen.

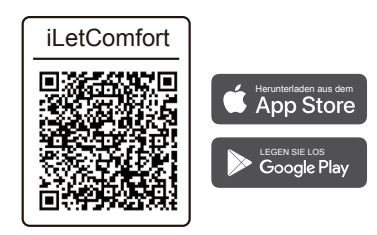

### 2 Registrieren & Anmelden

Schritt 1: Registrieren Bitte geben Sie den Markennamen Ihres Geräts ein. Wenn der Markenname nicht gefunden werden kann oder Sie den Markennamen des Geräts nicht kennen, geben Sie bitte "customer" ein.

Final control of the function of the function

Schritt 2: Anmeldung Benutzen Sie Ihr Konto, um sich anzumelden, falls Sie noch kein Konto haben, erstellen Sie bitte eines.

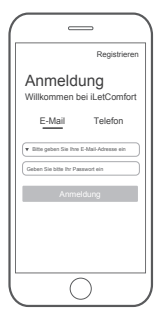

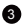

### 3 Hinzufügen Ihres Geräts

Drücken Sie auf das "+"-Symbol, um Ihr Gerät zu Ihrem Konto hinzuzufügen.

| iLetComfort      |                  |
|------------------|------------------|
| HOME ME          | il etComfort     |
| Gerät hinzufügen |                  |
| HOME ME          | Gerät hinzufügen |
| HOME ME          | ·                |
| HOME ME          |                  |
| HOME ME          |                  |
|                  | HOME ME          |
| $\bigcirc$       | $\bigcirc$       |

### 4 Mit dem Netzwerk verbunden

Befolgen Sie die Anweisungen in der App, um die WLAN-Verbindung einzurichten. Wenn die Netzwerkverbindung fehlschlägt, lesen Sie bitte die Tipps in der App.

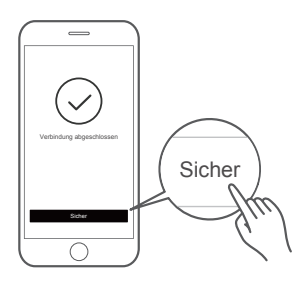

### $\bigcirc$ HINWEIS

Hinweise zur Vernetzung:

- Achten Sie bei der Vernetzung des Produkts darauf, dass sich das Mobiltelefon möglichst nahe am Produkt befindet.
- Wenn das Produkt laut App-Tipps nur 2,4 GHz WiFi Kommunikation unterstützt, beachten Sie bitte, dass das 2,4 GHz Netzwerk für die Verbindung ausgewählt ist.
- Sinclair empfiehlt, dass die SSID-Namen des WLAN-Routers nur alphanumerische Werte enthalten. Wenn Sonderzeichen, Satzzeichen oder Leerzeichen verwendet werden, wird der SSID-Name möglicherweise nicht in den verfügbaren Netzwerken angezeigt, denen Sie in der App beitreten können. Probieren Sie es aus, und wenn die SSID angezeigt wird, ist die Verwendung in Ordnung, andernfalls melden Sie sich am Router an und ändern den SSID-Namen.
- Wenn eine große Anzahl von Geräten mit dem WLAN-Router verbunden ist, kann dies die Netzwerkstabilität beeinträchtigen. Es gibt keine Möglichkeit, dass Sinclair eine bestimmte Anzahlbegrenzung empfiehlt, da dies von der Routerqualität und vielen anderen Faktoren abhängt.
- Wenn sich der Router oder der WLAN-Name und das WLAN-Passwort ändern, wiederholen Sie bitte den oben beschriebenen Vorgang, um die Verbindung zum Netzwerk wiederherzustellen.
- Da die Produkttechnologie aktualisiert wird, kann sich der Inhalt von MSmartLife ändern, die tatsächliche Anzeige in der MSmartLife App ist immer maßgebend.

### 

Warnung und Fehlersuche für Netzwerkausfälle:

- Wenn das Gerät mit dem Netzwerk verbunden ist, vergewissern Sie sich bitte, dass das Telefon sich so nahe wie möglich am Gerät befindet.
- Momentan werden nur Router mit einem 2,4-GHz-Band unterstützt.
- Sonderzeichen (Satzzeichen, Leerzeichen usw.) werden für den Namen des WLAN-Netzwerks nicht empfohlen.
- Wir empfehlen die Verbindung von maximal 10 Geräten mit einem einzigen Router, da ansonsten die Haushaltsgeräte durch den schwachen und instabilen Netzwerkempfang beeinflusst werden.
- Falls das Passwort des Routers oder des WLAN-Netzwerks verändert wird, löschen Sie alle Einstellungen und setzen Sie das Gerät zurück.
- Der Inhalt der App kann aufgrund von Aktualisierungen der Version verändert werden, und die tatsächliche Betriebsweise hat Vorrang.

WiFi-Informationen

WLAN-Sendefrequenzbereich: 2,400 – 2,4835 GHz EIRP nicht mehr als 20 dBm

### 5.2 Abwesenheitsmodus

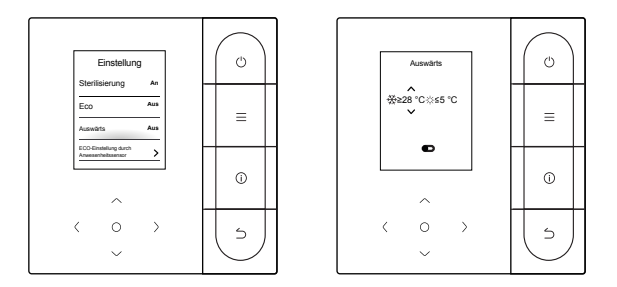

Wenn der Abwesenheitsmodus aktiviert ist und die Innentemperatur den eingestellten Wert erreicht, aktiviert das Klimagerät den Kühl- oder Heizmodus.

" < " oder " > " drücken, um ein Element auszuwählen, und "  $\vee$  " und "  $\wedge$  " drücken, um die Temperatur einzustellen, oder "  $\bigcirc$  " drücken, um das Gerät ein-/auszuschalten.

### 5.3 ECO-Einstellung durch Anwesenheitssensor

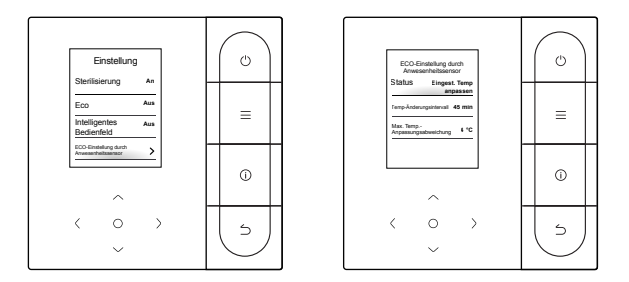

Die ECO-Einstellung durch den Anwesenheitssensor wird aktiviert, wenn keine Person erkannt wird. "Status" kann ausgewählt und "O" gedrückt werden, um zwischen der automatischen Temperaturanpassung und der automatischen Abschaltung zu wählen.

1. Eingest. Temp anpassen: " \ " oder " \ " drücken, um das Intervall für die Temperaturänderung oder die maximale Abweichung für die Temperatureinstellung auszuwählen, und " \C " drücken, um die Zeit oder die Temperatur einzustellen.

2. Abschaltung: "  $\vee$  " oder "  $\wedge$  " drücken, um die Abschaltverzögerungszeit auszuwählen, und "  $\bigcirc$  " drücken, um die Zeit einzustellen.

### 5.4 Leises IDU

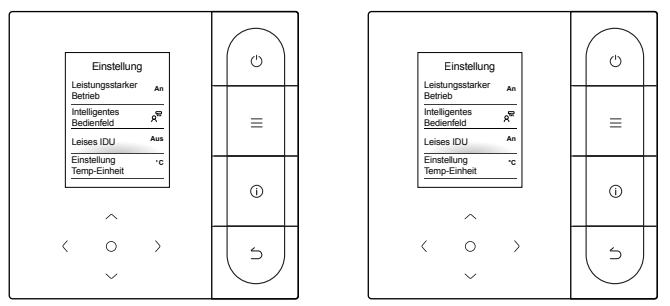

Wenn "Leises IDU" aktiviert ist, arbeitet das IDU geräuschlos.

### Ċ Einstellung Einstellung Leistungsstarker Leistungsstarker Betrieb An An Betrieb Intelligentes Bedienfeld ۶ Intelligentes ۶<sup>97</sup> Bedienfeld = Ξ ODU leise ODU leise Aus Aus Einstellung Einstellung °C ۰F Temp-Einheit Temp-Einheit (j) (i) $\sim$ > $\rangle$ 5 5 $\sim$

### 5.5 Temperatureinheitseinstellung

Die Temperatureinheit ist standardmäßig Celsius. Die Einheit kann manuell zwischen Celsius und Fahrenheit umgeschaltet werden.

Sie können " $\bigcirc$ " drücken, um die Temperatureinheit zu aktivieren oder zu deaktivieren.

### 5.6 Raumtemperatur-Anzeige

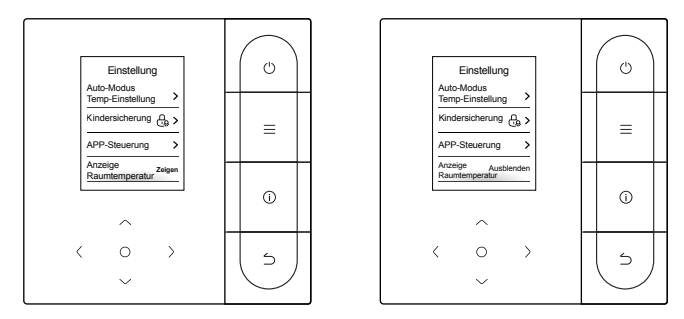

Wenn Sie nach der Aktivierung der Raumtemperaturanzeige zur Startseite zurückkehren und das Gerät nicht bedienen, zeigt das Gerät automatisch die Raumtemperatur und ein Raumtemperatursymbol an.

Durch Drücken von " O " kann die Funktion aktiviert oder deaktiviert werden.

### 

 Im Auto-Modus wird die Raumtemperatur zwangsweise angezeigt.

### 5.7 IDU-Beleuchtung

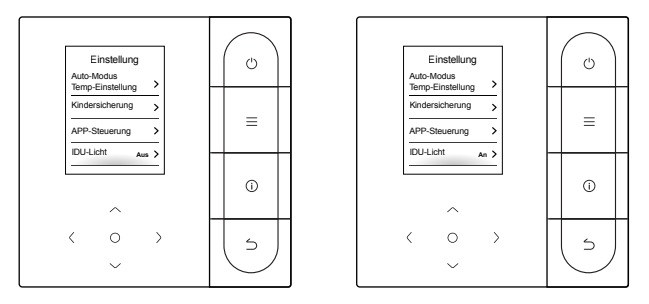

Nach dem Aktivieren der IDU-Beleuchtung leuchtet die IDU-Anzeige-LED auf. Nach dem Deaktivieren der IDU-Beleuchtung schaltet sich die IDU-Anzeige-LED aus.

" O " drücken, um die IDU-Beleuchtung ein- oder auszuschalten.
### 5.8 Hintergrundbeleuchtungs-Zeit

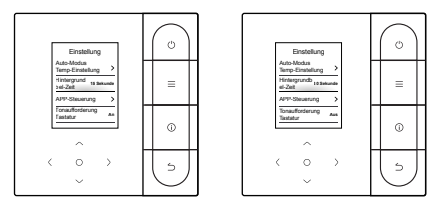

Die Beleuchtungsdauer kann auf 15 s, 30 s oder 60 s eingestellt werden. Wenn das Gerät nach der Einstellung innerhalb der eingestellten Hintergrund-Beleuchtungszeit keinen Befehl erhält, wechselt es in den Standby-Modus.

" O " kann gedrückt werden, um die Beleuchtungsdauer einzustellen.

### 5.9 Helligkeit der Hintergrundbeleuchtung

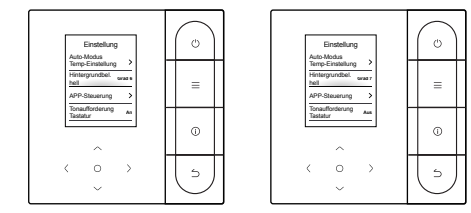

Die Helligkeit der Hintergrundbeleuchtung hat 10 Stufen, auf die die Helligkeit des Displays eingestellt werden kann. Die Helligkeit nimmt von Stufe 1 bis 10 zu.

" O " kann gedrückt werden, um die Beleuchtungshelligkeit einzustellen.

#### 5.10 Temperatureinstellung im Auto-Modus

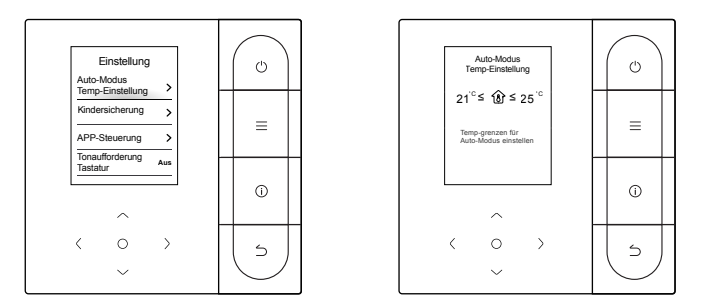

Mit der Temperatureinstellung im Auto-Modus kann die Temperatur im automatischen Kühl-/Heizmodus eingestellt werden, dann wird die Innentemperatur innerhalb des eingestellten Bereichs gehalten.

"  $\vee$  " oder "  $\wedge$  " drücken, um die Temperatureinstellung im Automatikmodus aufzurufen, " < " oder " > " drücken, um ein Element auszuwählen, und "  $\vee$  " und "  $\wedge$  " drücken, um den Bereich einzustellen.

### 5.11 Tastensperre

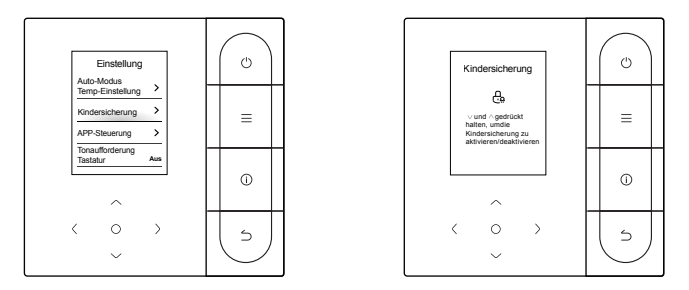

Die Tastensperre dient dazu, Fehlbedienungen durch Kinder zu verhindern. Nach der Aktivierung sind die Tasten des Geräts gesperrt und können nicht bedient werden, bis die Tastensperre entsperrt wird.

" \>" und " \>" gleichzeitig drücken, um die Tastensperre zu aktivieren, und " \>" und " \>" gleichzeitig drücken, um die Tastensperre zu deaktivieren.

### 5.12 Sommerzeit

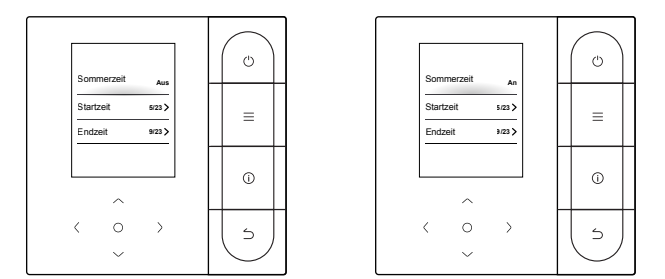

#### Sommerzeit

Die Sommerzeit kann aktiviert oder deaktiviert und die Start- und Endzeit eingestellt werden.

Suchen Sie die Sommerzeit in der Benutzeroberfläche "Funktionseinstellungen" und drücken Sie "○", um die Benutzeroberfläche "Einstellung" zu öffnen. Drücken Sie dann "∨" oder "∧", um das Datum und die Uhrzeit einzustellen, und drücken Sie "○", um das Element zu wechseln. Nach der Einstellung drücken Sie "Zurück", um zurückzukehren, damit die Einstellungen wirksam werden.

### 5.13 Einstellung von Datum und Uhrzeit

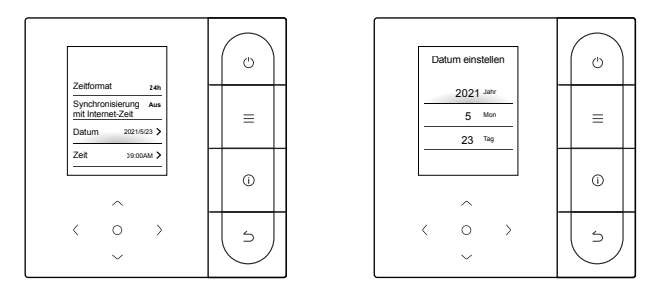

Datum und Zeit

Die Netzwerkzeit kann ausgewählt (Internetverbindung erforderlich) oder die Zeit manuell eingestellt werden.

Suchen Sie das Datum und die Uhrzeit in der Benutzeroberfläche "Funktionseinstellungen", suchen Sie den Zeitanzeigemodus und drücken Sie "O", um die Benutzeroberfläche "Einstell" zu öffnen. Drücken Sie dann "V" und "A", um das Datum und die Uhrzeit einzustellen, und drücken Sie "<" oder ">", um das Element zu wechseln. Nach der Einstellung drücken Sie "O" oder "Zurück", um zurückzukehren, damit die Einstellungen wirksam werden.

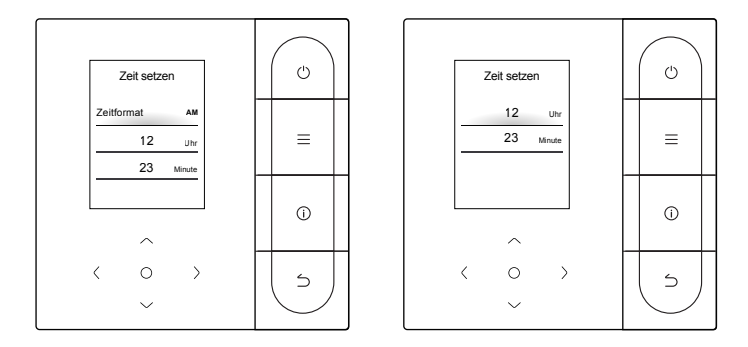

#### Zeitanzeige

Die Uhrzeit kann im 12- oder 24-Stunden-Format angezeigt werden.

Suchen Sie das Datum und die Uhrzeit in der Benutzeroberfläche "Funktionseinstellungen", suchen Sie den Zeitanzeigemodus und drücken Sie " O", um die Benutzeroberfläche "Einstell" zu öffnen.

### 5.14 Sprache

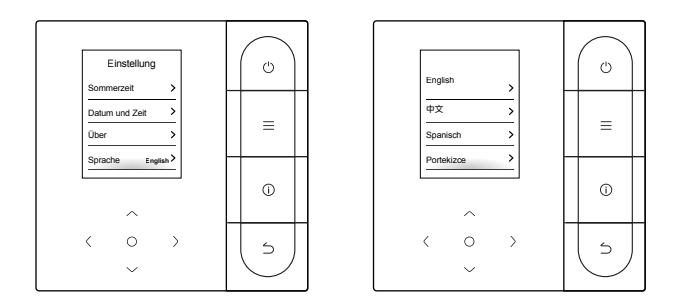

Sie können die Sprache eingeben, um Ihre bevorzugte Sprache auszuwählen, das System wechselt dann zur aktuell ausgewählten Sprache.

Unterstützte Sprachen: Englisch, Chinesisch (vereinfacht), Arabisch, Spanisch, Türkisch, Portugiesisch, Koreanisch, Russisch, Italienisch, Polnisch, Französisch, Chinesisch (traditionell), Deutsch, Georgisch.

### 5.15 Eins-zu-Mehrere

Eine kabelgebundene Fernbedienung kann mehr als ein IDU steuern (bis zu 16 IDUs). Die Eins-zu-Mehrere-Steuerung umfasst die Gruppen- und die Einzelsteuerung. Bei der Gruppensteuerung sendet das Gerät Befehle an alle IDUs in einheitlicher Weise. Bei der Einzelsteuerung sendet das Gerät Befehle an jedes IDU im System.

(1) Eins-zu-Mehrere-Gruppensteuerung

Aktivieren Sie die Eins-zu-Mehrere-Funktion, indem Sie das "Menü Technik > IDU-Einstellungen > Standortkonfig" aufrufen. Sobald diese Funktion aktiviert ist, wechselt das System standardmäßig in die Eins-zu-Mehrere-Gruppensteuerung. Bei der Gruppensteuerung sendet das Gerät Befehle an alle IDUs und alle IDUs führen dieselben Befehle aus. Der Startbildschirm eines Geräts mit Eins-zu-Mehrere-Gruppensteuerung ist identisch mit dem bei Einzelsteuerung. Die Funktion in der Liste sollte dem IDU zugeordnet werden.

(2) Eins-zu-Mehrere-Einzelsteuerung

Unter der Eins-zu-Mehrere-Gruppensteuerung kann über die separate Eins-zu-Mehrere-Einzelsteuerung in der Liste zur Einzelsteuerung gewechselt werden. Bei Einzelsteuerung wechselt der Startbildschirm des Geräts zum Startbildschirm der Einzelsteuerung.

| 1-zu-mehr-Strg<br>trennen | • |  |
|---------------------------|---|--|
|                           | = |  |
|                           | 0 |  |
| $\langle \circ \rangle$   | 5 |  |

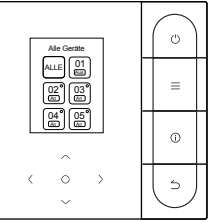

Eins-zu-Mehrere-Einzelsteuerung Startbildschirm von Einzelsteuerung

Drücken Sie auf dem Startbildschirm der Einzelsteuerung "Zurück", um die Einzelsteuerung zu verlassen. " \/" oder " \/" drücken, um das Steuerobjekt zu wechseln. Das Steuerobjekt kann alle IDUs betreffen oder eine beliebige IDU. Nach Auswahl des Steuerobjekts " \(O)" drücken, um das schnelle Ein- und Abschalten zu ermöglichen. " \(O)" drücken, um die Parameter einzustellen.

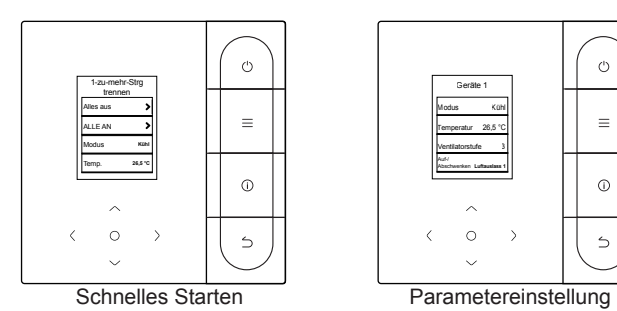

• Bei Einzelsteuerung kann unter "Menü Technik" die Schwenkeinstellung aktiviert werden.

### 5.16 Störungsmeldung

### Fehlerliste

C51/E9 Kommunikationsfehler zwischen kabelgebundener Fernbedienung und IDU

Drücken Sie "Informationen", um die Fehlercodes auf der Startseite anzuzeigen, wenn ein Fehler auftritt.

### Fehleranzeige

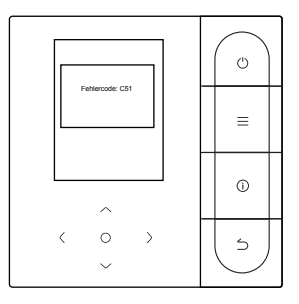

- Fällt eine IDU oder ODU aus, zeigt die kabelgebundene Fernbedienung den Fehlercode an. Wenn ein Kommunikationsfehler zwischen der kabelgebundenen Fernbedienung und einem der IDUs auftritt, meldet die kabelgebundene Fernbedienung "C51".
- Die kabelgebundene Fernbedienung kann bis zu 10 Fehler aufzeichnen, von denen jeder die Adresse des fehlerhaften Geräts, den Fehlercode und den Zeitpunkt des Fehlerauftritts enthält.

### 6 FAQ (Häufig gestellte Fragen)

 Das Klimagerät funktioniert nicht, aber es wird angezeigt, dass weder die Kühl- noch die Heizoption eingestellt werden kann. Wie kann man vorgehen?

Der eingestellte Modus stimmt nicht mit dem Betriebsmodus des ODU überein. Bitte den eingestellten Modus auf Kühlen/Heizen umstellen.

Das Wort "Filter" wird auf dem Bedienfeld angezeigt. Wie kann man vorgehen?

Zur Reinigung oder zum Austausch des Filters/Wärmetauschers bitte an den Kundendienst wenden. Bitte lokalen Händler kontaktieren.

• Was kann man tun, wenn das Klimagerät nicht so kräftig läuft, wie es sollte? Was sind die möglichen Ursachen?

Bitte führen Sie die Überprüfung in der folgenden Reihenfolge durch:

- 1. Ob der eingestellte Modus Kühlen oder Heizen ist;
- 2. Ob die Lamellen des Luftauslasses nach unten zeigen;
- 3. Ob es ein Hindernis in 20 cm um das IDU herum gibt und ob das IDU verstopft ist und gereinigt werden muss.
- 4. Wenn das Problem weiterhin besteht, kontaktieren Sie bitte den lokalen Händler.
- Wie kann ich die Temperatur an meinem Klimagerät einstellen? Was ist die ideale Raumtemperatur für das menschliche Wohlbefinden?

Die am Klimagerät eingestellte Temperatur sollte sich von der Raumtemperatur unterscheiden. Die angenehmste Temperatur im Sommer liegt zwischen 24 °C und 26 °C, im Winter zwischen 18 °C und 20 °C. Die Temperatur kann je nach den tatsächlichen Gegebenheiten eingestellt werden.

#### • Warum tropft der Luftauslass des Klimageräts?

Der Raum enthält eine große Menge an Feuchtigkeit. Bitte schließen Sie die Türen und Fenster.

#### Warum tropft das ODU des Klimageräts?

- Während der Kühlung im Sommer wird das vom Gerät erzeugte Kondenswasser über das Abflussrohr des IDU nach außen abgeleitet. Wenn sich das Abflussrohr in der Nähe des ODU befindet, kann das Kondenswasser fälschlicherweise für das aus dem ODU ausgetretene Wasser gehalten werden. Das ODU lässt während der Kühlung kein Wasser ab.
- Während des Heizens im Winter kann das ODU vereist sein. Dann wird das Gerät abgetaut und das abgetaute Wasser fließt aus dem Abfluss am Boden des ODU. Dies ist ein normales Phänomen und kein Fehler des Klimageräts. In diesem Fall können Sie sich an den Kundendienst oder den Installateur wenden, um ein ODU-Abflussrohr zu installieren.
- Wie kann man eine kabelgebundene Fernbedienung verwenden? Bitte stellen Sie eine einfache Bedienungsanleitung zur Verfügung. Bitte scannen Sie den QR-Code auf dem Benutzerhandbuch, um die Bedienungsanleitung zu erhalten.

# • Warum startet das Klimagerät nicht, nachdem sie eingeschaltet wurde?

Im Winter dauert es einige Zeit, bis das Klimagerät sich aufgewärmt hat. Bitte warten Sie ein paar Minuten.

## • Warum läuft das Klimagerät weiter, nachdem es ausgeschaltet wurde?

Nach dem Abschalten des Klimageräts befindet sich noch etwas Restfeuchtigkeit im Inneren des Geräts. Es wird eine Zeit lang betrieben, um die Feuchtigkeit zu beseitigen und so die Möglichkeit der Schimmelbildung zu verringern.

#### • Warum sind die Funktionen des Klimageräts nicht einstellbar?

Wenn das Anzeigefeld ein Symbol für die zentralisierte Steuerung anzeigt, ist das Klimagerät gesperrt. In diesem Fall wenden Sie sich bitte an den Systemadministrator des Klimasystems.

### 7 INSTALLATION

### 7.1 Vorsichtsmaßnahmen bei der Installation

- Für eine korrekte Installation den Abschnitt "Installation" in dieser Anleitung sorgfältig durchlesen.
- Die Angaben hier beziehen sich auf Warnhinweise, die wichtige Informationen zur Sicherheit enthalten, die beachtet werden müssen.

### 

Einen örtlichen Händler oder einen lokalen Kundendienst mit der Beauftragung eines qualifizierten Technikers für die Installation beauftragen. Das Gerät nicht selbst installieren.

Auf die kabelgebundene Fernbedienung darf nicht gehämmert, sie darf nicht geworfen oder willkürlich zerlegt werden.

Die Verkabelung muss mit der Stromversorgung der Fernbedienung kompatibel sein.

Die vorgeschriebenen Kabel verwenden, und keine schweren Gegenstände auf den Kabelanschlüssen platzieren.

Bei der Leitung der kabelgebundenen Fernbedienung handelt es sich um einen Niederspannungsstromkreis, der nicht direkt mit der Hochspannungsleitung in Berührung kommen oder zusammen mit der Hochspannungsleitung in einem Kabelkanal verlegt werden darf. Der Mindestabstand zwischen den Verkabelungsrohren beträgt 300 bis 500 mm.

Die kabelgebundene Fernbedienung nicht in korrosiven, entflammbaren oder explosiven Umgebungen oder an Orten mit Ölnebel (z. B. in einer Küche) installieren.

Die kabelgebundene Fernbedienung nicht an feuchten Orten installieren und Installationsorte mit direkter Sonneneinstrahlung vermeiden.

Die kabelgebundene Fernbedienung nur installieren, wenn sie ausgeschaltet ist.

Die kabelgebundene Fernbedienung erst nach Malerarbeiten der Wand installieren, da sonst Wasser, Kalk und Sand in die kabelgebundene Fernbedienung eindringen können.

### 7.2 Installationsverfahren

#### 7.2.1 Anforderungen für die Verkabelung

Eins-zu-Mehrere und Zwei-zu-Mehrere

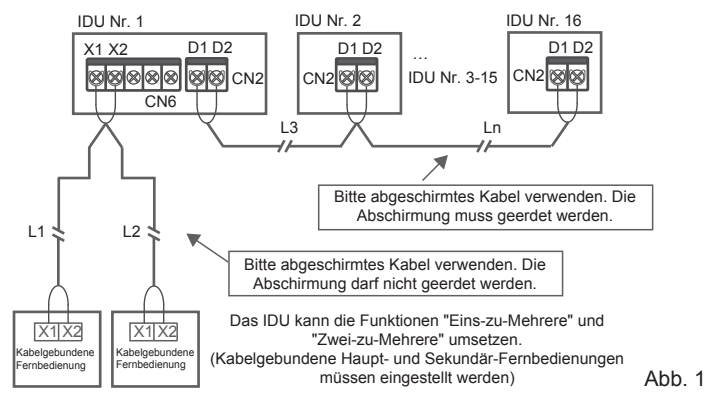

Für die kabelgebundene Fernbedienung muss die Funktion "Eins-zu-Mehrere" eingestellt werden. Nachdem die Kommunikation zwischen der kabelgebundenen Fernbedienung und dem IDU 3 Minuten und 30 Sekunden gedauert hat, kann die Steuerung durchgeführt werden.

Eins-zu-Eins

- Gilt für die bidirektionale Kommunikation zwischen kabelgebundener Fernbedienung und IDU.
- Eins-zu-Eins: Eine kabelgebundene Fernbedienung steuert ein IDU. Die auf der kabelgebundenen Fernbedienung angezeigten Parameter werden in Echtzeit entsprechend den Änderungen der Parameter des IDU aktualisiert.
- Die zulässige längste Kabellänge des Systems beträgt 200 m.
- Die Kommunikationskabel zwischen dem IDU und der kabelgebundenen Fernbedienung (X1, X2) können in umgekehrter Reihenfolge angeschlossen werden.

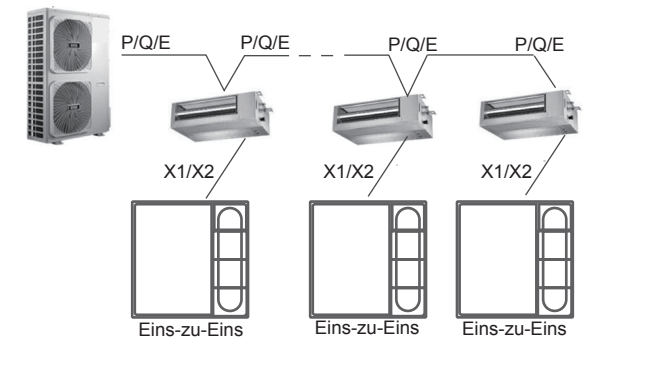

Zwei-zu-Eins

- Gilt f
  ür die bidirektionale Kommunikation zwischen kabelgebundener Fernbedienung und IDU.
- Zwei-zu-Eins: Zwei kabelgebundene Fernbedienungen steuern ein IDU. Die auf der kabelgebundenen Fernbedienung angezeigten Parameter werden in Echtzeit entsprechend den Änderungen der Parameter des IDU aktualisiert.
- Zwei-zu-Eins: Die kabelgebundene Fernbedienung muss als Haupt- oder Sekundär-Fernbedienung eingestellt werden.

Siehe "Parametereinstellungen C00"

- Die zulässige längste Kabellänge des Systems beträgt 200 m.
- Die Kommunikationskabel zwischen dem IDU und der kabelgebundenen Fernbedienung (X1, X2) können in umgekehrter Reihenfolge angeschlossen werden.

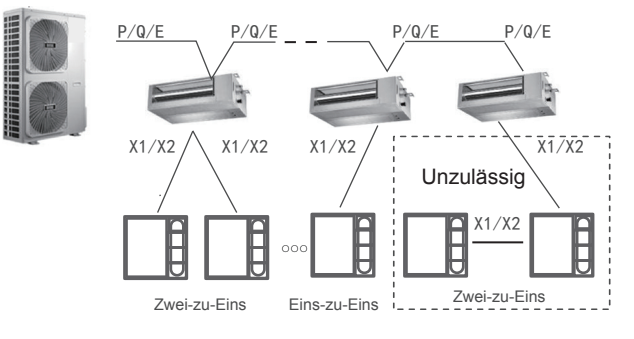

Abb. 3

#### 7.2.2 Installationsabmessungen

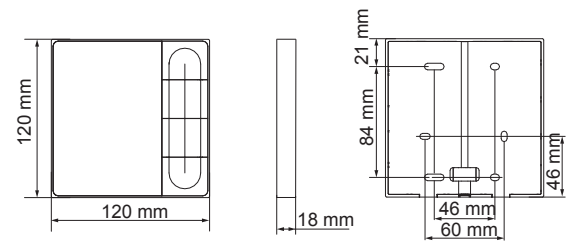

Installation der Rückabdeckung der kabelgebundenen Fernbedienung Schraubenloch in der Wand, für Installation vier Schrauben M4×20 mm verwenden (Abb. 4)

Montieren Sie die Rückabdeckung mit zwei Schrauben M4×25 an der Abzweigdose und befestigen Sie sie mit zwei Schrauben M4×20 an der Wand. (Abb. 5)

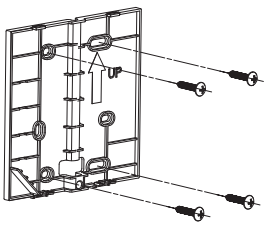

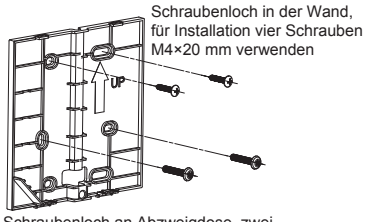

Schraubenloch an Abzweigdose, zwei M4×25 mm verwenden

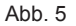

Abb. 4

Stellen Sie die Länge der beiden Kunststoff-Schraubstangen im Zubehör so ein, dass ein gleichmäßiger Abstand zwischen der Schraubstange der Abzweigdose und der Wand besteht. Die Schraubleiste muss bei der Installation an der Schraubleiste der Abzweigdose mit der Wandoberfläche auf gleicher Ebene liegen. (Abb. 6)

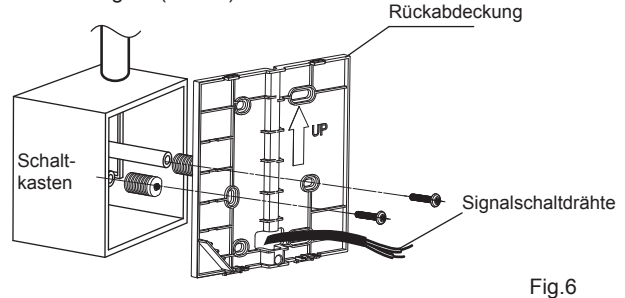

Befestigen Sie die Rückabdeckung der kabelgebundenen Fernbedienung mit Kreuzschlitzschrauben durch die Schraubleiste an der Abzweigdose. Vergewissern Sie sich, dass die Rückabdeckung der kabelgebundenen Fernbedienung nach der Installation mit der Wand auf einer Ebene liegt, und bringen Sie die kabelgebundene Fernbedienung dann wieder an der Rückabdeckung an.

Ein zu festes Anziehen der Schraube führt zu einer Verformung der Rückabdeckung.

#### 7.2.3 Kabelausgang

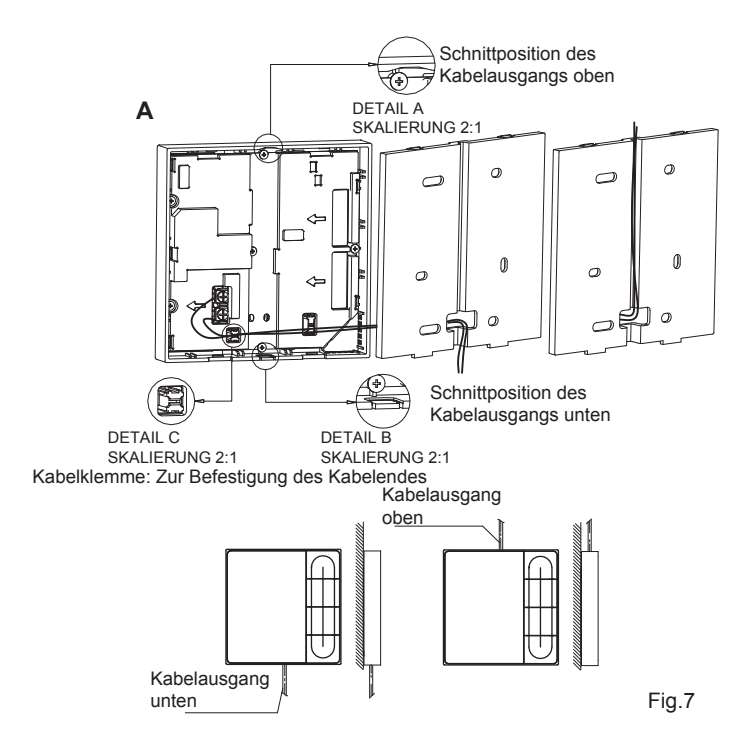

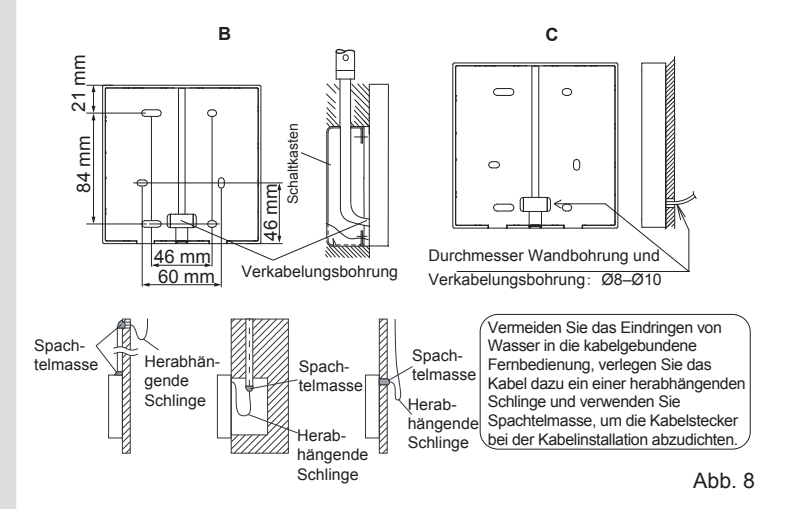

#### 7.2.4 Installation der Verkabelung

### HINWEIS

- Der Schaltkasten und die Steuerleitung für IDUs der 2. Generation sind nicht befestigt.
- Nicht die Hauptplatine der Fernbedienung berühren.

#### 7.2.5 Montage der Frontabdeckung

Nach dem Anpassen der Frontabdeckung befestigen Sie sie. Achten Sie bitte drauf, während der Installation nicht das Kommunikationskabel einzuklemmen. (Abb. 9)

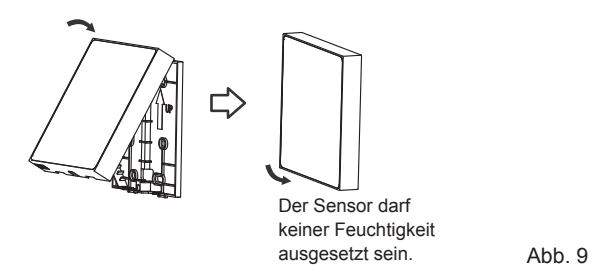

Montieren Sie die hintere Abdeckung korrekt und befestigen Sie die Front an der Rückabdeckung sicher, da sonst die Frontabdeckung herunterfallen kann. (Abb. 10)

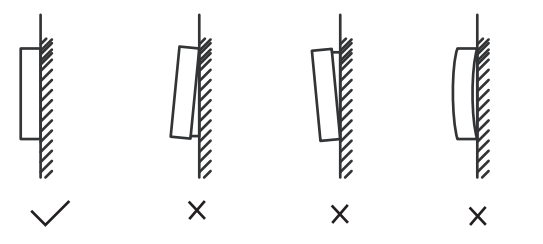

Fig.10

### **8 TECHNISCHE EINSTELLUNGEN**

#### 8.1 Parametereinstellungen der kabelgebundenen Fernbedienung

- Die Parameter können im ein- oder ausgeschalteten Zustand eingestellt werden.
- "  $\equiv$  " und " > " 3 Sekunden lang gedrückt halten, um die Benutzeroberfläche für die Parametereinstellung aufzurufen.
- Nach dem Aufrufen der Benutzeroberfläche für die Parametereinstellung " \/" und " \/" drücken, um den Parameter zu wechseln. Die Parameter gemäß der Tabelle der Parametereinstellungen einstellen. " \C)" drücken, um die Benutzeroberfläche für die Parametereinstellung zu öffnen. Dann " < " und " > " drücken, um den Parameterwert zu ändern und " \C)" drücken, um die Änderungen zu speichern.
- Die Taste "Zurück" drücken, um zur vorherigen Seite zurückzukehren, bis die Parametereinstellung sofort zu verlassen. Sonst wird die Parametereinstellung nach 60 Sekunden ohne Betätigung verlassen.
- Auf der Seite der Parametereinstellungen reagiert die kabelgebundene Fernbedienung nicht auf ein Fernbedienungssignal.

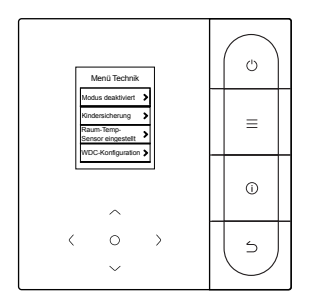

#### 8.2 Menü Technik

| Menü                        | Untermenü                           | Einstellung                                                                 |
|-----------------------------|-------------------------------------|-----------------------------------------------------------------------------|
|                             | Modus deaktiviert                   | Auto, Kühl, Warm, Gebläse, Trocknen                                         |
|                             | 0                                   | Temp setzen                                                                 |
|                             | Sperre                              | Drehzahl                                                                    |
|                             | Raum-Temp-Sensor                    | Raum-Temp-Sensorposition                                                    |
|                             | eingestellt                         | Raum-Temp-Sensor                                                            |
|                             | WDC-Konfiguration                   | Einzelheiten dazu finden Sie im Handbuch der kabelgebundenen Fernbedienung. |
|                             | Gesetztes IDU-Element               | Einzelheiten sind unter "IDU-Einstellungen" zu finden                       |
|                             | IDU-Adresse festlegen               | IDU-Adresse festlegen                                                       |
| Benutzer-<br>oberfläche für | Gesetztes ODU-Element               | Einzelheiten sind unter "ODU-Einstellungen" zu finden                       |
| technische                  | Abfrage von<br>Systembetriebsstatus | Fehlerinfo                                                                  |
| Einstellungen               |                                     | ODU-Info                                                                    |
|                             |                                     | IDU-Info                                                                    |
|                             |                                     | WDC-Info                                                                    |
|                             | IDU-Zeitinfo                        | Betriebszeit                                                                |
|                             |                                     | Betriebszeit                                                                |
|                             |                                     | Gebläse 1 Betriebszeit                                                      |
|                             | ODU-Zeit                            | Gebläse 2 Betriebszeit                                                      |
|                             |                                     | Betriebszeit von Verdichter 1                                               |
|                             |                                     | Betriebszeit von Verdichter 2                                               |
|                             | Andoro                              | Einstellungen wiederherstellen                                              |
|                             | Andere                              | Selbst-Test                                                                 |

### 8.3 Konfiguration der kabelgebundenen Fernbedienung

| Menü        | Untermenü                                                      | Menü der dritten Ebene                                                              | Standard                                    | Hinweise     |
|-------------|----------------------------------------------------------------|-------------------------------------------------------------------------------------|---------------------------------------------|--------------|
|             | Kabelgebundene Haupt- und<br>Sekundär-Fernbedienung einstellen | Haupt/Sekundär                                                                      | Haupt-WDC                                   |              |
|             | 0,5 Grad Temp. Anpassung oder nicht                            | Temp-Format einstellen: 0,5/1                                                       | 0,5                                         |              |
| Benutzen    | Temp-bereich/Kühlen und<br>Heizen einstellen                   | Einstellung der oberen und<br>unteren Temperaturgrenzen<br>im Kühl-/Heizmodus       | 2. IDU:<br>17–30 °C;<br>3. IDU:<br>16–30 °C |              |
| ober        | Fernbed-Empfang von WDC                                        | Aktivieren/Deaktivieren                                                             | Aktivieren                                  |              |
| fläche      | Kabelgeb. Fernbed. Autom.<br>Wiederherst.                      | Aktivieren/Deaktivieren                                                             | Aktivieren                                  |              |
| fürt        | Perf. Zersetzung                                               | An/Aus                                                                              | Aus                                         | Nur SDV6 IDU |
| echr        | Filterblockierungsrate                                         | An/Aus                                                                              | Aus                                         | Nur SDV6 IDU |
| nische Eins | Filterreinigungs-Erinnerung                                    | 00: Keine Erinnerung für Filter<br>01: 500 h, 02: 1000 h,<br>03: 2500 h, 04: 5000 h | 500h                                        |              |
| stellu      | Filter zurücksetzen                                            |                                                                                     |                                             |              |
| Inge        | Kabelgeb. Fernbed. Licht                                       | An/Aus                                                                              | An                                          |              |
|             | 1-zu-mehr-Strg trennen/Schwenken                               | An/Aus                                                                              | Aus                                         | Nur SDV6 IDU |
|             | Nach Stunden                                                   | 30 min, 60 min, 90 min,<br>120 min, 180 min, 240 min,<br>ungültig                   | Ungültig                                    |              |

### 8.4 IDU-Einstellungen

### SDV5-Protokoll

| Gesetztes<br>IDU-Element | Parameter-Name                                  | Parameter-<br>Bereich                             | Standard-<br>wert                                | Hinweise                                                                                                    |
|--------------------------|-------------------------------------------------|---------------------------------------------------|--------------------------------------------------|----------------------------------------------------------------------------------------------------|
| Einstellungen<br>vor Ort | IDU statischer Druck                            | 00/01-19/FF                                       | FF                                               | Der statische IDU-Druck wird auf der<br>Grundlage des Parameterwerts FF<br>eingestellt (VRF-Gerät: DIP-Schalter<br>der IDU-Hauptpatine; andere Modelle:<br>reserviert) |
|                          | Anpassungsfaktor für Luftdurchfluss<br>vor Ort  | 00/01                                             | 00                                               | 00: 1; 01: 1,1                                                                                                    |
|                          | IDU-Summer                                      | 00/01                                             | 01                                               | 00: Kein Ton; 01: Ton                                                                                                    |
|                          | Auswahl von EXV-Öffnung<br>während Heiz-Standby | 00/01/02/FF                                       | 01                                               | 00: 56P; 01: 72P;<br>02: 00P; FF: IDU DIP                                                                                                    |
|                          | Modusschalter-Intervall in<br>Auto-Modus (min)  | 00/01/02/03                                       | 00                                               | 00: 15 min; 01: 30 min;<br>02: 60 min; 03: 90 min                                                                                                    |
|                          | Auto-Neustart                                   | 00/01                                             | 01                                               | 00: Nein 01: Ja                                                                                                    |
|                          | IDU-Schwenk auf-/abwärts                        | 00/01                                             | 01                                               | 00: Nicht verfügbar; 01: Verfügbar                                                                                                    |
| IDU-                     | IDU-Schwenken links/rechts                      | 00/01                                             | 01                                               | 00: Nicht verfügbar; 01: Verfügbar                                                                                                    |
| Einstellung              | Fernbedienungsempfang von<br>IDU-Anzeigefeld    | 00/01                                             | 00                                               | 00: Empfangen; 01: Nicht empfangen                                                                                                    |
|                          | IDU-Zuheizer                                    | 00/01                                             | 01                                               | 00: Nicht verfügbar; 01: Verfügbar                                                                                                    |
|                          | Außentemperatur für Aktivierung<br>von Zuheizer | Celsius: -5 bis<br>20<br>Fahrenheit: 23<br>bis 68 | Grad<br>Celsius: 15<br>Grad<br>Fahrenheit:<br>59 | Genauigkeit: 1 °C oder 1 °F                                                                                                    |

| Gesetztes<br>IDU-Element               | Parameter-Name                                              | Parameter-<br>Bereich | Standard-<br>wert | Hinweise                                                                                                    |
|----------------------------------------|-------------------------------------------------------------|-----------------------|-------------------|----------------------------------------------------------------------------------------------------|
|                                        | Obere automatische<br>Gebläsedrehzahl im Kühlmodus          | 04/05/06/07           | 05                | 04: Drehzahl 4; 05: Drehzahl 5;<br>06: Drehzahl 6; 07: Drehzahl 7                                                                                                    |
|                                        | Obere automatische<br>Gebläsedrehzahl im Heizmodus          | 04/05/06/07           | 06                | 04: Drehzahl 4; 05: Drehzahl 5;<br>06: Drehzahl 6; 07: Drehzahl 7                                                                                                    |
| Gebläsedreh-<br>zahleinstel-<br>lungen | Luftdurchfluss bei Gebläsedrehzahl 7                        | 00/01                 | 01                | 00: Konstante Drehzahl;<br>01: Konstanter Luftdurchfluss                                                                                                    |
|                                        | Gebläsedrehzahleinstellung im<br>Heiz-Standby-Modus         | 00/01/14              | 00                | 00: Thermo; 01: Drehzahl 1;<br>14: Gebläsedrehzahl vor Wechsel in<br>Standby-Modus                                                                                                    |
|                                        | Zeit, IDU-Gebläse im Heizmodus<br>zu stoppen (thermisch)    | 00/01/02/03/04/<br>FF | 01                | 00: Gebläse ein; 01: 4 min; 02: 8 min;<br>03: 12 min; 04: 16 min;<br>FF: Hauptplatinen-DIP (Stoppen von<br>Gebläse für X min; Öffnen von Gebläse<br>mit Drehzahl 1 für 1 min, um die<br>Ist-Temperatur von T1 zu ermitteln) |
|                                        | IDU-Temperatureinstellung von<br>Anti-Kaltluft im Heizmodus | 00/01/02/03/FF        | 00                | Allgemeine IDU:<br>00: 15 °C; 01: 20 °C; 02: 24 °C;<br>03: 26 °C; FF: Ungültig                                                                                                    |
| Temperatur-<br>einstellun-<br>gen      |                                                             |                       | 00                | FAPU:<br>00: 14 °C; 01: 12 °C; 02: 16 °C;<br>03: 18 °C, FF: reserviert                                                                                                    |
|                                        | Kühlungsrücklauf-Differenzt<br>emperatur                    | 00/01/02/03/04        | 00                | 00: 1 °C; 01: 2 °C; 02: 0,5 °C;<br>03: 1,5 °C; 04: 2,5 °C                                                                                                    |

| Gesetztes<br>IDU-Element         | Parameter-Name                               | Parameter-<br>Bereich                                                                                | Standard-<br>wert | Hinweise                                                                                                    |
|----------------------------------|----------------------------------------------|----------------------------------------------------------------------------------------------------|-------------------|----------------------------------------------------------------------------------------------------|
| Temperatur-<br>einstellun-       | IDU-Heiztemperaturkompensation               | 00/01/02/03/04/<br>FF                                                                                | 00                | VRF-Gerät:<br>00: 6 °C; 01: 2 °C; 02: 4 °C; 03: 6 °C;<br>04: 0 °C, FF: Hauptplatinen-DIP-Schalter<br>von IDU<br>Split-Gerät:<br>00: 6 °C; 01: 2 °C; 02: 4 °C; 03: 8 °C;<br>04: 0 °C, FF: reserviert<br>Mini VRF-Gerät:<br>00: 6 °C; 01: 2 °C; 02: 4 °C; 03: 8 °C;<br>04: 0 °C, FF: reserviert |
| gen                              | IDU-Kühltemperaturkompensation               | VRF-Gerät:<br>00/01/FF<br>Split-Gerät:<br>00/01/02/03/FF<br>Mini-VRF-Gerät:<br>00/01/02/03/04/<br>FF | 00                | VRF-Gerät:<br>00: 0 °C; 01: 2 °C;<br>FF: Hauptplatinen-DIP-Schalter von IDU<br>Split-Gerät:<br>00: 0 °C; 01: 1 °C; 02: 2 °C; 03: 3 °C;<br>FF: Reservient<br>Mini VRF-Gerät:<br>00: 0 °C; 01: 1 °C; 02: 2 °C; 03: 3 °C;<br>04: -1 °C, FF: reservient                                           |
| Andere                           | Sterilisierung                               | 00/01                                                                                                | 00                | 00: Nicht verfügbar;<br>01: Plasma-Sterilisation                                                                                                    |
| Einstellun-<br>gen               | Trocknungszeit bei Selbstreinigung           | 00/01/02/03                                                                                          | 00                | 00: 10 min; 01: 20 min;<br>02: 30 min; 03: 40 min                                                                                                    |
| Option<br>Energieein-<br>sparung | Erkennung des anfänglichen statischen Drucks | 00/01                                                                                                | 00                | 00: Stat. Anfangsdruck nicht zurücksetzen;<br>01: Stat. Anfangsdruck zurücksetzen                                                                                                    |

| Gesetztes<br>IDU-Element | Parameter-Name                                  | Parameter-<br>Bereich | Standard-<br>wert | Hinweise                                      |
|--------------------------|-------------------------------------------------|-----------------------|-------------------|-----------------------------------------------|
|                          | Frischluft-Trockenkontakt 1 -<br>Abluftgebläse  | 00/01                 | 00                | 00: Trennen;<br>01: Aktivieren (nur für FAPU) |
| FAPU-<br>Einstellungen   | Frischluft Trockenkontakt 2 -<br>Economizer     | 00/01                 | 00                | 00: Trennen;<br>01: Aktivieren (nur für FAPU) |
|                          | Frischluft-Trockenkontakt 3 -<br>Luftbefeuchter | 00/01                 | 00                | 00: Trennen;<br>01: Aktivieren (nur für FAPU) |

### SDV6-Protokoll

| Gesetztes<br>IDU-Element | Parameter-Name                                                    | Parameter-<br>Bereich    | Standard-<br>wert | Hinweise                                                                                                    |
|--------------------------|-------------------------------------------------------------------|--------------------------|-------------------|----------------------------------------------------------------------------------------------------|
|                          | IDU statischer Druck                                              | 00/01-19/FF              | FF                | Der statische Druck des IDU wird auf der<br>Grundlage des Parameterwerts eingestellt<br>(siehe IDU-Handbuch) |
|                          | Hohe Decke                                                        | 00/01/02                 | 00                | 00: H≤3 m; 01: 3 <h≤4 m;<br="">02: 4<h≤4,5 (h:="" m;="" montagehöhe)<="" td=""></h≤4,5></h≤4>                |
| Einstellungen            | Anpassungsfaktor für<br>Luftdurchfluss vor Ort                    | 00/01/02/03/04/<br>05/06 | 00                | 00: 1; 01: 1,05; 02: 1,1; 03: 1,15;<br>04: 0,95; 05: 0,9; 06: 0,85                                           |
| vor Ort                  | Q4/Q4min Luftauslass geschlossen 1                                | 00/01                    | 00                | 00: Freie Steuerung; 01: Schließen                                                                           |
|                          | Q4/Q4min Luftauslass geschlossen 2                                | 00/01                    | 00                | 00: Freie Steuerung; 01: Schließen                                                                           |
|                          | Q4/Q4min Luftauslass geschlossen 3                                | 00/01                    | 00                | 00: Freie Steuerung; 01: Schließen                                                                           |
|                          | Q4/Q4min Luftauslass geschlossen 4                                | 00/01                    | 00                | 00: Freie Steuerung; 01: Schließen                                                                           |
|                          | IDU-Kühlen/Heizen                                                 | 00/01                    | 00                | 00: Kühlen und Heizen;<br>01: Nur Kühlen                                                                     |
|                          | Eins-zu-Mehrere von<br>kabelgebundener Fernbedienung<br>aktiviert | 00/01                    | 00                | 00: Nein; 01: Ja                                                                                             |
|                          | IDU-Summer                                                        | 00/01/02                 | 02                | 00: Stumm; 01: Klingeln;<br>02: Nur Anzeigefeld                                                              |
| IDU-<br>Einstellungen    | Auswahl von EXV-Öffnung<br>während Heiz-Standby                   | 00/01/02/14              | 14                | 00: 56P; 01: 72P; 02: 00P;<br>14: Auto-Regulierung                                                           |
|                          | Modusschalter-Intervall in<br>Auto-Modus (min)                    | 00/01/02/03              | 00                | 00: 15 min; 01: 30 min;<br>02: 60 min; 03: 90 min                                                            |
|                          | Auto-Neustart                                                     | 00/01                    | 01                | 00: Nein; 01: Ja                                                                                             |

| Gesetztes<br>IDU-Element               | Parameter-Name                                         | Parameter-<br>Bereich                               | Standard-<br>wert                  | Hinweise                                                          |
|----------------------------------------|--------------------------------------------------------|-----------------------------------------------------|------------------------------------|-------------------------------------------------------------------|
|                                        | Fernbedienungsempfang von<br>IDU-Anzeigefeld           | 00/01                                               | 00                                 | 00: Empfangen; 01: Nicht empfangen                                |
| IDU-<br>Einstellungen                  | Außentemperatur für Aktivierung von Zuheizer           | Celsius: -25<br>bis 20<br>Fahrenheit:<br>-13 bis 68 | Celsius; 0<br>Fahrenheit:<br>32    | Genauigkeit: 1 °C oder 1 °F                                       |
|                                        | Innentemp bei eingeschaltetem<br>Zuheizer              | Celsius: 10 bis<br>30<br>Fahrenheit: 50<br>bis 86   | Celsius; 24<br>Fahrenheit:<br>75,2 | Genauigkeit: 1 °C oder 1 °F                                       |
|                                        | T1 Temperaturdifferenz bei<br>eingeschaltetem Zuheizer | 0–7                                                 | 3                                  | 0 bis 7 stehen für 0 bis 7°C/°F                                   |
|                                        | T1 Temperaturdifferenz bei<br>ausgeschaltetem Zuheizer | 0–10                                                | 5                                  | 0 bis 10 stehen für -4 bis 6 °C/°F                                |
|                                        | Auto-Trockenfunktion                                   | 00/01                                               | 00                                 | 00: Nein; 01: Ja                                                  |
| O a blira a                            | Obere automatische<br>Gebläsedrehzahl im Kühlmodus     | 04/05/06/07                                         | 05                                 | 04: Drehzahl 4; 05: Drehzahl 5;<br>06: Drehzahl 6; 07: Drehzahl 7 |
| Gebläse-<br>drehzahlein-<br>stellungen | Obere automatische<br>Gebläsedrehzahl im Heizmodus     | 04/05/06/07                                         | 06                                 | 04: Drehzahl 4; 05: Drehzahl 5;<br>06: Drehzahl 6; 07: Drehzahl 7 |
|                                        | Luftdurchfluss bei Gebläsedrehzahl 7                   | 00/01                                               | 01                                 | 00: Konstante Drehzahl;<br>01: Konstanter Luftdurchfluss          |

| Gesetztes<br>IDU-Element   | Parameter-Name                                              | Parameter-<br>Bereich          | Standard-<br>wert | Hinweise                                                                                                    |
|----------------------------|-------------------------------------------------------------|--------------------------------|-------------------|----------------------------------------------------------------------------------------------------|
|                            | Gebläsedrehzahl im<br>Kühl-Standby-Modus                    | 00/01/02/03/04/<br>05/06/07/14 | 01                | 00: Verzögertes Ausschalten von<br>Gebläse; 01: Drehzahl 1; 02: Drehzahl 2;<br>03: Drehzahl 3;<br>04: Drehzahl 4; 05: Drehzahl 5;<br>06: Drehzahl 6; 07: Drehzahl 7;<br>14: Gebläsedrehzahl vor Wechsel in<br>Standby-Modus |
| Gebläse-                   | Standby-Gebläsedrehzahl L1-Bereich<br>im Trocknungsmodus    | 00/01/02/03                    | 01                | 00: Gebläse aus; 01: L1; 02: L2;<br>03: Gebläse 1                                                                                                    |
| drehzahlein-<br>stellungen | Gebläsedrehzahleinstellung im<br>Heiz-Standby-Modus         | 00/01/14                       | 00                | 00: Thermo; 01: Drehzahl 1;<br>14: Festgelegt auf Drehzahl 1                                                                                                    |
|                            | Zeit, IDU-Gebläse im Heizmodus zu<br>stoppen (thermisch)    | 00/01/02/03/04                 | 01                | 00: Gebläse ausschalten; 01: 4 min;<br>02: 8 min; 03: 12 min;<br>04: 16 min (das Gebläse wird für X min<br>gestoppt; das Gebläse wird für 1 min auf<br>Drehzahl 1 geöffnet, um die<br>Ist-Temperatur von T1 zu ermitteln)   |
| Temperatur-                | IDU-Temperatureinstellung von<br>Anti-Kaltluft im Heizmodus | 00/01/02/03/04                 | 00                | Allgemeine IDUs (Modelle 1, 3, 4. 6 und 8):<br>0: 15 °C; 1: 20 °C; 2: 24 °C; 3: 26 °C;<br>04: Deaktiviert                                                                                                    |
| einstellungen              |                                                             |                                | 00                | FAPU (Modelle 2 und 7):<br>0: 14 °C; 1: 12 °C; 2: 16 °C; 3: 18 °C;<br>04: Deaktiviert                                                                                                    |
|                            | Kühlungsrücklauf-Differenztemperatur                        | 00/01/02/03/04                 | 00                | 00: 1 °C; 01: 2 °C; 02: 0,5 °C;<br>03: 1,5 °C; 04: 2,5 °C                                                                                                    |

| Gesetztes<br>IDU-Element            | Parameter-Name                                          | Parameter-Bere<br>ich    | Standardw<br>ert | Hinweise                                                                                                    |
|-------------------------------------|---------------------------------------------------------|--------------------------|------------------|----------------------------------------------------------------------------------------------------|
|                                     | Heizungsrücklauf-Differenztemperatur                    | 00/01/02/03/04           | 00               | 00: 1 °C; 01: 2 °C; 02: 0,5 °C;<br>03: 1,5 °C; 04: 2,5 °C                                                                                                    |
|                                     | IDU-Heiztemperaturkompensation                          | 00/01/02/03/04           | 00               | 00: 6 °C; 01: 2 °C; 02: 4 °C;<br>03: 8 °C; 04: 0 °C                                                                                                    |
| Temperatur-                         | IDU-Kühltemperaturkompensation                          | 00/01/02/03/04           | 00               | 00: 0 °C; 01: 1 °C; 02: 2 °C;<br>03: 3 °C; 04: -1 °C                                                                                                    |
| einstellungen                       | Maximale Innenraumtemp-Abfälle<br>D3 im Trocknungsmodus | 00/01/02/03/04           | 01               | 00: 3 °C; 01: 4 °C; 02: 5 °C;<br>03: 6 °C; 04: 7 °C                                                                                                    |
|                                     | Logik von IDU-Fern-An/Aus-Ports                         | 00/01                    | 00               | 00: Fernbedienung aus (geschlossen);<br>01: Fernbedienung aus (geoffnet)<br>Hinweis: Beim Abschalten aus der Ferne<br>zeigt die Digitalanzeige der<br>kabelgebundenen Fernbedienung des<br>SDV6 d61 an, während die des SDV5<br>diesen Code nicht anzeigt. |
| Fern- und<br>Alarmeinstellu<br>ngen | Einstellungen von Fernbedienung<br>EIN/AUS (reserviert) | 00/01                    | 00               | 00: Zwangsweise An/Aus-Steuerung;<br>01: An/Aus Steuerung                                                                                                    |
|                                     | Einstellungen für<br>Fernausschaltverzögerung           | 00/01/02/03/04/<br>05/06 | 00               | 00: Keine Verzögerung; 01: 1 min;<br>02: 2 min; 03: 3 min;<br>04: 4 min; 05: 5 min; 06: 10 min                                                                                                    |
|                                     | Alarmport-Logik                                         | 00/01                    | 00               | 00: Alarm, wenn geschlossen;<br>01: Alarm, wenn geöffnet                                                                                                    |
|                                     | Sterilisierung                                          | 00/01                    | 00               | 00: Sterilisierung nicht verfügbar;<br>01: Sterilisierung verfügbar                                                                                                    |

| Gesetztes<br>IDU-Element             | Parameter-Name                                                                                                    | Parameter-<br>Bereich | Standard-<br>wert | Hinweise                                                                          |
|--------------------------------------|----------------------------------------------------------------------------------------------------|-----------------------|-------------------|-----------------------------------------------------------------------------------|
|                                      | Trocknungszeit bei Selbstreinigung                                                                                      | 00/01/02/03           | 00                | 00: 10 min; 01: 20 min;<br>02: 30 min; 03: 40 min                                 |
| Fern- und<br>Alarmein-<br>stellungen | Schimmelsichere<br>Gebläsebetriebszeit (Abschaltung<br>im Kühl-/Trocknungsmodus,<br>außer Abschaltung bei<br>Störungen) | 00/01/02/03           | 00                | 00: 40 s; 01: 120 s;<br>02: 300 s; 03: 600 s                                      |
|                                      | Schmutzsicher für Decke                                                                                                 | 00/01                 | 00                | 00: Ungültig; 01: Gültig                                                          |
|                                      | Kondenswasserdicht                                                                                                    | 00/01                 | 00                | 00: Ungültig; 01: Gültig                                                          |
|                                      | Kältemittelleckage-Alarm zurücksetzen                                                                                   | 00/01                 | 00                | 00: Nicht zurücksetzen; 01: Zurücksetzen                                          |
|                                      | ETA-Ebene im Kühlmodus                                                                                                  | 00/01/02              | 00                | 00: Ebene 1; 01: Ebene 2; 02: Ebene 3                                             |
|                                      | ETA-Ebene im Heizmodus                                                                                                  | 00/01/02              | 00                | 00: Ebene 1; 01: Ebene 2; 02: Ebene 3                                             |
| Option<br>Energieein-<br>sparung     | Erkennung des anfänglichen<br>statischen Drucks                                                                         | 00/01                 | 00                | 00: Stat. Anfangsdruck nicht zurücksetzen;<br>01: Stat. Anfangsdruck zurücksetzen |
|                                      | Filterende - anfängliche<br>statische Druckeinstellung                                                                  | 00/01//19             | 00                | 00: 10 Pa; 01: 20 Pa;<br>02: 30 Pa;; 19: 200 Pa                                   |
| FAPU-<br>Einstellungen               | Umgebungstemperatur bei<br>eingeschaltetem Vorheizen                                                                    | 00/01/02              | 00                | 00: 5 °C; 01: 0 °C; 02: (-5) °C<br>(nur für FAPU)                                 |

### 8.5 ODU-Einstellungen

| Parameter-Name                  | Parameter-Bereich                |
|---------------------------------|----------------------------------|
| Energieklassifizierung von ODU  | 40 % bis 100 %, alle 1 %         |
| VIP IDU-Adresse                 | 0–63                             |
| Heizen und Luftzufuhr aktiviert | 00: Deaktivieren; 01: Aktivieren |
| Leise-Level von ODU             | Stufe 0 bis 14                   |

# 8.6 Abfrage von Systembetriebsstatus SDV5/2. Generation IDU-Info

| NR. | SDV5 VRF-Gerät                 | SDV5 mini VRF-Gerät            | Inverter-Split                  |
|-----|--------------------------------|--------------------------------|---------------------------------|
| 1   | IDU-Adresse                    | IDU-Adresse                    | IDU-Adresse (00)                |
| 2   | PS-Kapazität von IDU           | PS-Kapazität von IDU           | IDU-Kapazität (kW)              |
| 3   | Netzwerkadresse von Innengerät | Netzwerkadresse von Innengerät | IDU-Netzwerkadresse (00)        |
| 4   | Tatsächliche Solltemperatur Ts | Tatsächliche Solltemperatur Ts | Aktuell eingestellte Temperatur |
| 5   | T1 Ist-Innentemperatur         | T1 Ist-Innentemperatur         | Innen-Umgebungstemperatur T1    |
| 6   | T2 Ist-Innentemperatur         | T2 Ist-Innentemperatur         | Innen-Rohrtemperatur T2         |
| 7   | Aktuelle T2A-Innentemperatur   | Aktuelle T2A-Innentemperatur   | -                               |
| 8   | Aktuelle T2B-Innentemperatur   | Aktuelle T2B-Innentemperatur   | -                               |
| 9   | Temperatur von FAPU, Ta        | Temperatur von FAPU, Ta        | -                               |
| 10  | Verdichter-Austrittstemperatur | Verdichter-Austrittstemperatur | Verdichter-Austrittstemperatur  |
| 11  | Ziel-Überhitzung               | Ziel-Überhitzung               | -                               |
| 12  | EXV-Öffnung (Ist-Öffnung/8)    | EXV-Öffnung (Ist-Öffnung/8)    | -                               |
| 13  | Software-Versionsnr.           | Software-Versionsnr.           | Software-Versionsnr.            |
| 14  | Fehlercode                     | Fehlercode                     | Fehlercode                      |

### SDV6 IDU-Info

| Nr. | Angezeigter Inhalt                                                                |  |
|-----|-----------------------------------------------------------------------------------|--|
| 1   | IDU-Kommunikationsadresse                                                         |  |
| 2   | PS-Kapazität von IDU                                                              |  |
| 3   | Tatsächliche Solltemperatur Ts                                                    |  |
| 4   | Eingestellte Temperatur des Geräts, das gerade in Betrieb ist, Ts (Anmerkung: Die |  |
|     | angezeigte Temperatur ist die tatsächlich eingestellte Temperatur Ts)             |  |
| 5   | T1 Ist-Innentemperatur                                                            |  |
| 6   | Geänderte Innentemperatur T1_modify                                               |  |
| 7   | T2 Wärmetauscher-Zwischentemperatur                                               |  |
| 8   | T2A-Wärmetauscher-Flüssigkeitsleitungstemperatur                                  |  |
| 9   | T2B Wärmetauscher Gasleitungstemperatur                                           |  |
| 10  | Eingestellte Ist-Luftfeuchtigkeit RHs                                             |  |
| 11  | Ist-Luftfeuchtigkeit in Innenräumen                                               |  |
| 12  | Ist-Frischluftaufbereitungseinheit TA Luftzufuhrtemperatur                        |  |
| 13  | Luftaustrittsrohrtemperatur                                                       |  |
| 14  | Verdichter-Austrittstemperatur                                                    |  |
| 15  | Sollüberhitzung                                                                   |  |
| 16  | EXV-Öffnung (Ist-Öffnung/8)                                                       |  |
| 17  | IDU-Software-Versionsnr.                                                          |  |
| 18  | Historischer Fehlercode (aktuell)                                                 |  |
| 19  | Historischer Fehlercode (kürzlich)                                                |  |
| 20  | [] wird angezeigt                                                                 |  |
# ODU-Info

| Anzeige | SDV5 VRF-Gerät                                | SDV5 mini VRF-Gerät                           | Inverter-Split                      | SDV6 VRF-Gerät               | Beschreibung                                                                           |
|---------|-----------------------------------------------|-----------------------------------------------|-------------------------------------|------------------------------|----------------------------------------------------------------------------------------|
| 1       | ODU-Adresse                                   | ODU-Adresse                                   | ODU-Adresse (00)<br>Gerätekapazität | ODU-Adresse                  | 0 bis 3                                                                                |
| 2       | Gerätekapazität                               | Gerätekapazität                               | ODU-Anzahl                          | ODU-Kapazität                | Einheit: HP                                                                            |
| 3       | ODU-Anzahl                                    | ODU-Anzahl                                    |                                     | ODU-Anz                      | 1 bis 4                                                                                |
| 4       |                                               | -                                             |                                     | IDU-Anzahleinstellung        |                                                                                        |
| 5       | ODU-Kap.bedarf                                | ODU-Kap.bedarf                                | ODU-Lastziel                        | ODU-Kap.bedarf               | Wird nur auf dem<br>Haupt-Gerät angezeigt,<br>während das<br>Sekundär-Gerät 0 anzeigt. |
| 6       | Verdichter 1<br>Frequenz                      | Verdichter 1<br>Frequenz                      | Betriebsfrequenz                    | lst-<br>Verdichterfrequenz 1 | Ist-Frequenz                                                                           |
| 7       | Verdichter 2<br>Frequenz                      | -                                             |                                     | lst-<br>Verdichterfrequenz 2 | Ist-Frequenz                                                                           |
|         | Betriebsmodus                                 | Betriebsmodus                                 | Betriebsmodus                       | Betriebsmodus                | 0: Aus                                                                                 |
| 8       |                                               |                                               |                                     |                              | 2: Kühl                                                                                |
|         |                                               |                                               |                                     |                              | 3: Heiz                                                                                |
|         |                                               |                                               |                                     |                              | 5: Hybrid-Kühlung                                                                      |
|         |                                               |                                               |                                     |                              | 6: Hybrid-Heizung                                                                      |
| 9       | Moduspriorität                                | Prioritätsmodus                               |                                     |                              |                                                                                        |
| 10      | DC-Gebläsedrehzahl A/A1                       | Aktive Gebläsedrehzahl                        | Betriebsdrehzahl<br>von DC-Gebläse  | Gebläsedrehzahl 1            | Gebläsedrehzahl                                                                        |
| 11      | DC-Gebläsedrehzahl B/B1                       |                                               |                                     | Gebläsedrehzahl 2            | Gebläsedrehzahl                                                                        |
| 12      | T2<br>Durchschnittstemperatur<br>(korrigiert) | T2<br>Durchschnittstemperatur<br>(korrigiert) | Innen-<br>Rohrtemperatur            | T2-Durchschnitt              | Ist-Temperatur                                                                         |

| Anzeige | SDV5 VRF-Gerät                                         | SDV5 mini VRF-Gerät                            | Inverter-Split           | SDV6<br>VRF-Gerät    | Beschreibung   |
|---------|--------------------------------------------------------|------------------------------------------------|--------------------------|----------------------|----------------|
| 13      | T2B<br>Durchschnittstemperatur<br>(korrigiert)         | T2B<br>Durchschnittstemperatur<br>(korrigiert) | Innen-Rohrtemperatur     | T2B-<br>Durchschnitt | Ist-Temperatur |
| 14      | T3<br>Kondensatorrohrtemperatur                        | T3 Rohrtemperatur                              | Außenrohrtemperatur T3   | Т3                   | Ist-Temperatur |
| 15      | T4 Umgebungstemperatur                                 | T4 Umgebungstemperatur                         | Außenumgebungstemperatur | T4                   | Ist-Temperatur |
| 16      | -                                                      |                                                | -                        | Т5                   | Ist-Temperatur |
| 17      | T6A<br>Plattenwärmetauscher-<br>Einlasstemperatur      |                                                | -                        | T6A                  | Ist-Temperatur |
| 18      | T6B<br>Plattenwärmetauscher-<br>Auslasstemperatur      |                                                |                          | T6B                  | Ist-Temperatur |
| 19      | Wechselrichter-<br>Kompressor A<br>Austrittstemperatur | T5 Austrittstemperatur                         | Ablasstemperatur         | T7C1                 | Ist-Temperatur |
| 20      | Wechselrichter-<br>Kompressor B<br>Austrittstemperatur |                                                | -                        | T7C2                 | Ist-Temperatur |
| 21      | -                                                      |                                                |                          | T71                  | Ist-Temperatur |
| 22      | -                                                      |                                                |                          | T72                  | Ist-Temperatur |
| 23      |                                                        |                                                |                          | Т8                   | Ist-Temperatur |
| 24      | Tf1<br>Wechselrichtermodul A<br>Temperatur             | Tf-Modultemperatur                             | -                        | Ntc                  | Ist-Temperatur |
| 25      | Tf2 Wechselrichtermodul<br>B Temperatur (reserviert)   |                                                |                          |                      |                |
| 26      |                                                        |                                                |                          | Т9                   | Ist-Temperatur |
| 27      |                                                        | TL Temperatur von<br>Kältemittel-Kühlleitung   |                          | TL                   | Ist-Temperatur |

| Anzeige | SDV5 VRF-Gerät                                      | SDV5 mini VRF-Gerät | Inverter-Split               | SDV6 VRF-Gerät                 | Beschreibung                                                                                                    |  |
|---------|-----------------------------------------------------|---------------------|------------------------------|--------------------------------|----------------------------------------------------------------------------------------------------|--|
| 28      | Systemabgabe<br>Überhitzungsgrad                    | -                   |                              | Überhitzungsgrad<br>von Ablass | Ist-Temperatur                                                                                                    |  |
| 29      |                                                     |                     |                              | Primärstrom                    |                                                                                                    |  |
| 30      | Wechselrichter-<br>Kompressor A, Strom              | Aktueller Ist-Wert  | Ist-Wert                     | Verdichter 1<br>Strom          | Ist-Strom                                                                                                    |  |
| 31      | Wechselrichter-<br>Kompressor B, Strom              | -                   |                              | Verdichter 2<br>Strom          |                                                                                                    |  |
| 32      | Öffnung von<br>elektronischem<br>Expansionsventil A | EXV-Öffnung         | Expansionsven-<br>tilöffnung | EXVA wird geöffnet             | SDV5 VRF-Gerät: Öffnung<br>= Anzeigewert × 4<br>SDV5 mini VRF-Gerät:<br>Öffnung = Anzeigewert<br>× 8<br>Inverter-Split: Öffnung<br>= Anzeigewert × 8 |  |
|         | Öffnung von<br>elektronischem<br>Expansionsventil B |                     |                              | EXVB wird geöffnet             | SDV6 VRF-Gerät: Öffnung<br>= Anzeigewert × 24                                                                                                    |  |
| 34      | Öffnung von<br>elektronischem<br>Expansionsventil C |                     |                              | EXVC wird geöffnet             | Öffnung = Anzeigewert<br>× 4                                                                                                    |  |
|         | -                                                   | -                   |                              | EXVD wird geöffnet             |                                                                                                    |  |
| 36      | Hochdruck von System                                |                     |                              | Hochdruck                      | Druck =<br>Anzeigewert/100                                                                                                    |  |
| 37      | Niederdruck von System<br>(reserviert)              |                     |                              | Niederdruck                    | Druck =<br>Anzeigewert/100                                                                                                    |  |
| 38      |                                                     |                     |                              | Online-IDU-Anzahl              | 1                                                                                                    |  |

| Anzeige | SDV5 VRF-Gerät                                                                                                    | SDV5 mini VRF-Gerät        | Inverter-Split | SDV6 VRF-Gerät        | Beschreibung                              |
|---------|----------------------------------------------------------------------------------------------------|----------------------------|----------------|-----------------------|-------------------------------------------|
| 39      | Anzahl der laufenden<br>Innengeräte (bei<br>virtuellen Adressen ist<br>dies die Anzahl der<br>Geräte inklusive der<br>virtuellen Adressen) | IDU-Anzahl in Betrieb      |                | IDU-Anzahl in Betrieb | İst-Anzahl                                |
| 40      | VIP-Innengeräteadresse                                                                                                    | VIP-<br>Innengeräteadresse |                | 1                     |                                           |
| 41      |                                                                                                    | -                          |                | Wärmetauscherstatus   | 0: Wärmetauscher aus                      |
|         |                                                                                                    | -                          |                |                       | 1: C1                                     |
|         |                                                                                                    |                            |                |                       | 2: D1                                     |
|         |                                                                                                    |                            |                |                       | 3: D2                                     |
|         |                                                                                                    |                            |                |                       | 4: E1                                     |
|         |                                                                                                    |                            |                |                       | 5: F1                                     |
|         |                                                                                                    | -                          |                |                       | 6: F2                                     |
| 42      |                                                                                                    |                            |                | Systemstart-Status    | [0] Kein Spezial-Modus                    |
|         |                                                                                                    |                            |                |                       | [1] Ölrücklauf                            |
|         |                                                                                                    |                            |                |                       | [2] Entfrosten                            |
|         |                                                                                                    |                            |                |                       | [3] Start                                 |
|         |                                                                                                    |                            |                |                       | [4] Stopp                                 |
|         |                                                                                                    | -                          |                |                       | [5] Kurzinspektion                        |
|         |                                                                                                    | -                          |                |                       | [6] Selbstreinig                          |
| 43      |                                                                                                    |                            |                | Leise-Einstellungen   | 0 bis 14 entsprechen<br>dem Geräuschpegel |

| Anzeige | SDV5 VRF-Gerät      | SDV5 mini VRF-Gerät               | Inverter-Split | SDV6 VRF-Gerät                         | Beschreibung                       |
|---------|---------------------|-----------------------------------|----------------|----------------------------------------|------------------------------------|
| 44      |                     | -                                 |                | Einstellungen des<br>statischen Drucks | 0: 0 Pa                            |
|         |                     |                                   |                |                                        | 1: 20 Pa                           |
|         |                     |                                   | -              |                                        | 2: 40 Pa                           |
|         |                     |                                   |                |                                        | 3: 60 Pa                           |
|         |                     |                                   | -              |                                        | 4: 80 Pa                           |
|         |                     |                                   |                |                                        | 5: 100 Pa                          |
|         |                     |                                   | -              |                                        | 6: 120 Pa                          |
| 45      |                     |                                   |                | TES                                    | Ist-Temperatur =                   |
| 46      |                     |                                   | -              | TCS                                    | Anzeigeweit -25                    |
| 47      |                     |                                   |                | DC-Spannung                            | Ist-Spannung =<br>Anzeigewert × 10 |
| 48      |                     |                                   | -              | Wechselspannung                        | Ist-Spannung =<br>Anzeigewert × 2  |
| 49      |                     |                                   | -              | ODU-Blockade                           | 0 bis 10                           |
| 50      | Programmversionsnr. | Programmversionsnr.               |                | Software-Version                       |                                    |
| 51      | Letzte Störung      | Letzter Fehler oder<br>Schutzcode |                | Letzte Störung                         |                                    |

## RÜCKNAHME ELEKTRISCHER ABFÄLLE

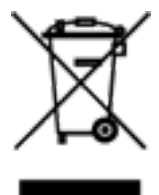

Das aufgeführte Symbol am Produkt oder in den Beipackunterlagen bedeutet, dass die gebrauchten elektrischen oder elektronischen Produkte nicht gemeinsam mit Hausmüll entsorgt werden dürfen. Zur ordnungsgemäßen Entsorgung geben Sie die Produkte an bestimmten Sammelstellen kostenfrei ab. Durch ordnungsgemäße Entsorgung dieses Produktes leisten Sie einen Beitrag zur Erhaltung natürlicher Re-ssourcen und Vorbeugung negativer Auswirkungen auf die Umwelt und menschliche Gesundheit als Konsequenzen einer falschen Entsorgung von Abfällen. Weitere De-tails verlangen Sie von der örtlichen Behörde oder der nächstliegenden Sammelstelle.

#### HERSTELLER

SINCLAIR CORPORATION Ltd. 16 Great Queen Street WC2B 5AH London United Kingdom www.sinclair-world.com

### VERTRETER

SINCLAIR Global Group s.r.o. Purkyňova 45 612 00 Brno Tschechische Republik

CE

Die Anlage wurde in China hergestellt (Made in China).

#### KUNDENDIENST

SINCLAIR Global Group s.r.o. Purkyňova 45 612 00 Brno Tschechische Republik Tel.: +420 800 100 285 | Fax: +420 541 590 124 www.sinclair-solutions.com | info@sinclair-solutions.com